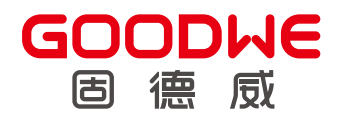

# **User Manual**

### **Hybrid Inverter**

EHB Series 5.0-9.99kW

V1.3 -2025 -06-06

## TABLE OF CONTENTS

| 01 Safety and Warning                                 | 1  |
|-------------------------------------------------------|----|
| 1.1 Symbol Conventions                                | 1  |
| 1.2 Symbols Explanation                               | 3  |
| 02 Product Introduction                               | 4  |
| 2.1 Operation Modes Introduction                      | 4  |
| 2.3 Appearance                                        | 5  |
| 2.4 LED Indicators Explanation                        | 6  |
| 2.5 Product Dimension                                 | 7  |
| 2.6 System Connection Diagrams                        | 8  |
| 3.1 Environment Requirements                          | 9  |
| 3.2 Installation Angle Space Requirements             | 10 |
| 3.3 Improper Installation Mode                        | 10 |
| 04 Installing the Inverter                            | 11 |
| 4.1 Packing List                                      | 11 |
| 4.2 Installing the Inverter                           | 11 |
| 05 Electrical Connections                             | 13 |
| 5.1 Whole Home Backup Connections                     | 14 |
| 5.2 Connecting PV Cables                              | 15 |
| 5.3 Connecting Battery DC Cables                      | 16 |
| 5.4 Connecting AC Cables                              | 17 |
| 5.5 Connecting Communication Cables and Installing CT | 19 |
| 5.6 Installing the Communication Module               | 20 |
| 5.7 DRED and Remote Shutdown Connection               | 21 |
| 5.8 Earth Fault Alarm Connection                      | 22 |
| 5.9 Startup/shutdown Procedure                        | 23 |
| 5.9.1 Check Before Power ON                           |    |
| 5.9.2 Power ON & Power OFF                            |    |
| 5.9.3 Indicators                                      | 24 |

| 06 Parameter Configuration               | 25 |
|------------------------------------------|----|
| 6.1 Checking Before Turning On AC Power  | 25 |
| 6.2 SolarGo App Operation                | 25 |
| 6.2.1 Basic Settings                     | 25 |
| 6.2.2 WiFi Configuration                 | 26 |
| 07 Maintenance                           | 27 |
| 08 Troubleshootings                      | 29 |
| 8.1 Error Message                        | 29 |
| 8.2 FAQ                                  | 33 |
| 09 Technical Parameters and Certificates |    |
| 10 Appendix                              | 41 |

## 01 Safety and Warning

### **1.1 Symbol Conventions**

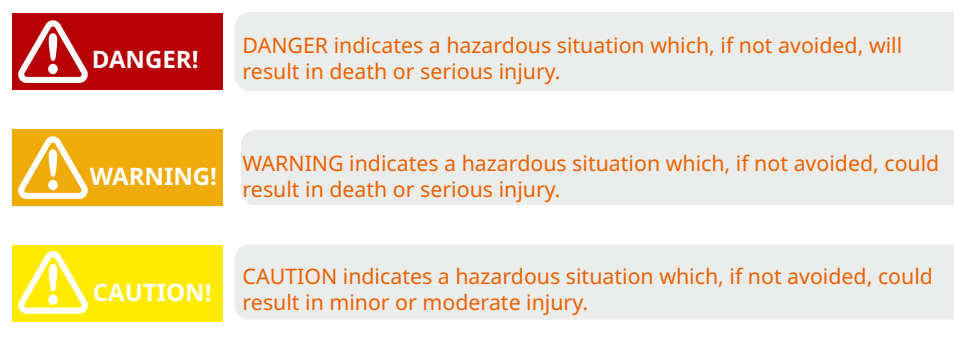

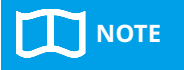

NOTE does not indicate any hazardous situation. It supplements description and explanation only.

#### This manual applies to the listed inverters below:

- GW5K-EHB-AU-G11
- GW8.6K-EHB-AU-G11
- GW9.99K-EHB-AU-G11

#### **General safety cautions:**

- The documentation may be updated from time to time due to product upgrades or other reasons. Unless otherwise specified, information in the documentation do not replace safety cautions in the labels. All descriptions in the documentation are used for guidance only.
- Please read the user manual carefully to acquire knowledge about product features and safety precautions before installing the equipment. GOODWE will not be liable for any equipment damages or personnel injuries caused by failure to install, operate or configure the inverter in accordance with this document or corresponding user manual.
- Please follow local laws and regulations, and safety cautions in this manual during the installation, operation, and maintenance. Improper operation or misuse may result in personal injuries or property losses.
- All installation, operation, and maintenance must be carried out by trained professionals who meet the following requirements:
  - read through this manual
  - be familiar with various safety precautions
  - operate properly
  - acquaint with local laws, regulations, and standards.
- To ensure safety, please use insulated tools and wear personal protective equipment when operating the equipment.
- Always comply with electrostatic protection rules. To protect the inverter from being damaged, please wear anti-static gloves, wrist strap and clothes when touching printed circuit board or other electrostatic sensitive components during operation.

#### **Operation Safety Precautions:**

- The equipment can get hot during operation. Touching the hot surface can result in burn injuries.
- Do not plug or pull DC/AC terminals when the equipment is running.
- PV negative (PV-) and battery negative (BAT-) on inverter side is not grounded by default.

Connecting PV- or BAT- to EARTH is strictly forbidden.

- PV modules used on the inverter must have an IEC61730 class A rating, and the total opencircuit voltage of PV string/array is lower than the maximum rated DC input voltage of the inverter. Any damage caused by PV over-voltage is beyond warranty.
- When the inverter leakage current to ground is ≥ 6mÅ, it can be detected by the built-in RCMU function. The type A RCD can be connected to the inverter for protection according to the local laws and regulations. Recommended specifications: 300mA.
- In Australia, the inverter internal switching does not maintain neutral integrity, which must be addressed by external connection arrangements like in the system connection diagram for Australia.
- In Australia, output of Back-Up side in switchbox should be labeled "Main switch UPS supply", the output of normal load side in switch box should be labeled "main switch inverter supply".
- Power off the equipment before any cable connection or electrical operation.
- Residual high voltage exists after the equipment is powered off. To avoid electric shock, please wait for 5minutes for the equipment to discharge to safe voltage.
- Destroying the labels without authorization will void the guarantee of corresponding modules.
- If the equipment is not to be installed immediately, put it inside the original package with the desiccant. If the equipment is unpacked but not put into use immediately, seal all unused terminal ports to prevent dust and water vapor corrosion.
- Ensure the component frames and the bracket system are securely grounded.
- The PV strings cannot be grounded. Ensure the minimum insulation resistance of the PV string to the ground meets the minimum insulation resistance requirements before connecting the PV string to the inverter (R=maximum input voltage/ 30mA).

#### Warranty Declaration:

- The equipment damage caused by following reasons are not covered by warranty:
- Exceed the guarantee period.
- Improper installation, alteration, transportation or operation.
- The installation or operation environment is beyond the requirements of this manual or local laws and regulations.
- Force majeure (lightening, earthquake, fire disaster, storm or volcanic eruption etc.)
- Unauthorized replacement, dismantle, maintenance or modification of software code.
- Failure to comply with local laws and regulations, and safety precautions in this manual.
- For more warranty conditions, please visit <u>https://en.goodwe.com</u>.

### **1.2 Symbols Explanation**

The hybrid or bidirecational solar inverter strictly comply with related safety rules for product design and testing. Please read and follow all the instructions and cautions on the hybrid inverter or user manual during installation, operation or maintenance, as any improper operation might cause personal injury or damage.

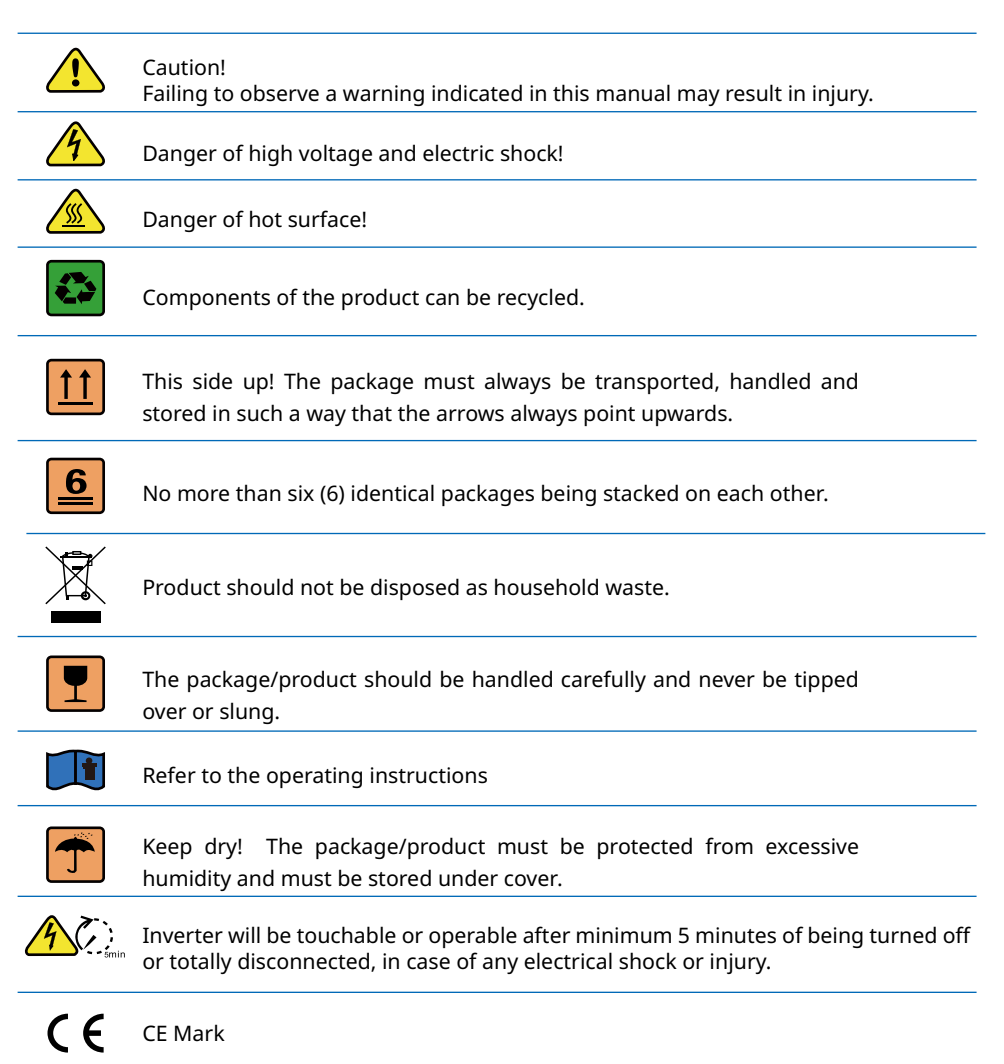

## **02 Product Introduction**

### 2.1 Operation Modes Introduction

The hybrid or bidirecational solar inverter applys to solar system with participation of PV, battery, loads and grid system for energy management. The energy produced by PV system shall be used to optimize self-consumption, excess power charge battery and the rest power could be exported to the grids. Battery shall discharge to support loads when PV power is insufficient to meet self-consumption. If both PV power and battery power is insufficient, the system will take power form grid to support loads.

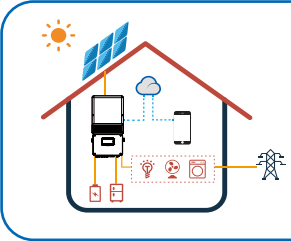

Note: The introduction describes a general behavior of the hybrid or bidirecational solar inverter system. The operation mode can be adjusted on SolarGo APP based on the system layout. Below are the general operation based on the system layout. Below are the general operation modes for the hybrid or bidirecational solar inverter system.

The solar inverter system normally has the following operation modes based on your configuration and layout conditions.

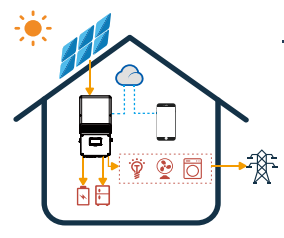

### Mode I

The energy produced by the PV system is used to optimize selfconsumption.The excess energy is used to charge the batteries, then exported to gird.

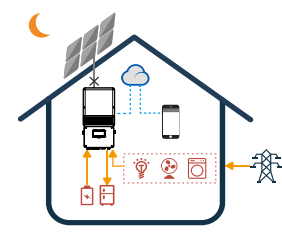

#### Mode II

When there is no PV, and the battery is sufficient , It can supply the load with the grid together.

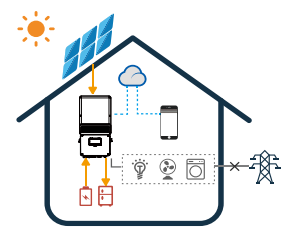

#### Mode III

When grid fails , the system a u t o m a t i c a l l y switches to Back-Up mode, the Back-Up load could be supported by PV and battery.

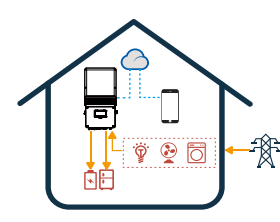

### Mode IV

Battery could be charged by grid, and charge time/ power could be set flexibly on SolarGo APP.

### 2.3 Appearance

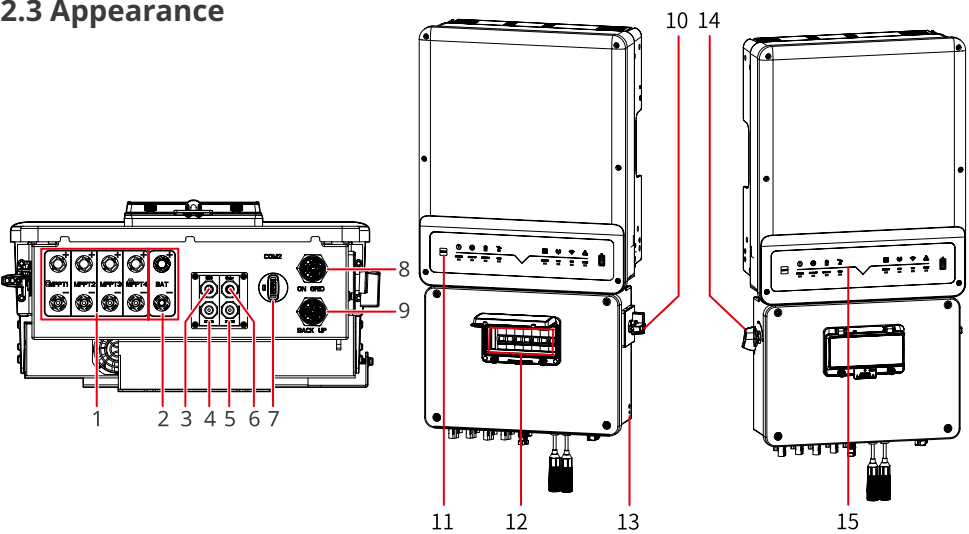

| No. | Part                          | Description                                                                                                    |  |
|-----|-------------------------------|----------------------------------------------------------------------------------------------------|--|
| 1   | MPPT input port               | To connect PV strings.                                                                                                    |  |
| 2   | Battery input port            | To connect the battery.                                                                                                    |  |
| 3   | BMS port                      | To connect the BMS communication part of the battery.                                                                                                    |  |
| 4   | DRED<br>communication<br>port | To connect to DRED for communication.                                                                                                    |  |
| 5   | RS485 port                    | To connect data monitor devices. When the LG RESU 10H-Type R battery is applied, it's used to connect the enable signal port of the battery.                                                                                        |  |
| 6   | METER port                    | To connect the meter.                                                                                                    |  |
| 7   | Communication port            | To install the communication module.                                                                                                    |  |
| 8   | ON-GRID port                  | To connect to the power grid.                                                                                                    |  |
| 9   | BACK-UP port                  | To connect the BACK-UP load. The BACK-UP port of the inverter is<br>designed with uninterruptible power supply function. The inverter<br>will supply power to the load to keep them working when the<br>power grid is disconnected. |  |
| 10  | Bypass switch                 | Turn the switch to "bypass" when the inverter fails to work. The power grid will supply the BACK-UP load.                                                                                                    |  |
| 11  | COMM Reset                    | For WiFi reset.                                                                                                    |  |
| 12  | Breaker                       | <ul> <li>Disconnect the inverter from the grid by ON-GRID breaker.</li> <li>Disconnect the inverter from the BACK-UP load by BACK-UP breaker.</li> <li>Disconnect the inverter from the battery by battery breaker.</li> </ul>      |  |

| No. | Part            | Description                                                                       |
|-----|-----------------|-----------------------------------------------------------------------------------|
| 13  | Grounding point | To connect PE cable.                                                              |
| 14  | DC switch       | Shutdown the PV system in an emergency. Or switch it off for quick disconnection. |
| 15  | Indicator       | To indicate the status of the inverter                                            |

## 2.4 LED Indicators Explanation

| INDICATOR                                                                                                    | COLOR | STATUS        | EXPLANATION                                              |
|----------------------------------------------------------------------------------------------------|-------|---------------|----------------------------------------------------------|
|                                                                                                    |       |               | ON = System is ready                                     |
| 0                                                                                                    |       |               | BLINK = System is starting up                            |
| SYSTEM                                                                                                    |       |               | OFF = System is not operating                            |
|                                                                                                    | _     |               | ON = Back-up is ready / power available                  |
| BACK-UP                                                                                                    | -     |               | OFF = Back-up is off / on power available                |
|                                                                                                    |       |               | ON = Battery is charging                                 |
| Ē                                                                                                    | _     |               | BLINK 1 = Battery is discharging                         |
| BATTERY                                                                                                    |       |               | BLINK 2 = Battery is low / soc is low                    |
| Di la contra contra con |       |               | OFF = Battery is disconnected / not active               |
|                                                                                                    |       |               | ON = Grid is active and connected                        |
|                                                                                                    |       |               | BLINK = Grid is active but not connected                 |
| GRID                                                                                                    |       |               | OFF = Grid is not active                                 |
|                                                                                                    |       |               | ON = Consuming energy from grid / buying                 |
| 01<br>03239                                                                                                    |       |               | BLINK 1 = Supplying energy to grid / zeroing             |
| ENERGY                                                                                                    |       |               | BLINK 2 = Supplying energy to grid / selling             |
|                                                                                                    |       |               | OFF = Grid not connected or system not operating         |
|                                                                                                    |       |               | ON = BMS and meter communication ok                      |
| (())                                                                                                    |       |               | BLINK 1 = Meter communication ok, BMS communication fail |
| COM                                                                                                    | _     | <u>11_11_</u> | BLINK 2 = BMS communication ok, meter communication fail |
|                                                                                                    |       |               | OFF = BMS and meter communication fail                   |
|                                                                                                    |       |               | ON = WiFi connected / active                             |
| \$                                                                                                    |       |               | BLINK 1 = WiFi system resetting                          |
| <b>?</b>                                                                                                    |       |               | BLINK 2 = WiFi not connect to router                     |
| WiFi                                                                                                    |       |               | BLINK 4 = WiFi server problem                            |
|                                                                                                    |       |               | OFF = WiFi not active                                    |
|                                                                                                    |       |               | ON = Fault has occurred                                  |
|                                                                                                    |       |               | BLINK1 = Overload of back-up / Output / reduce load      |
| FALILT                                                                                                    |       | 1111 1111     | BLINK4 = CT wiring fault                                 |
| FAULI                                                                                                    |       |               | OFF = No fault                                           |

### **2.5 Product Dimension**

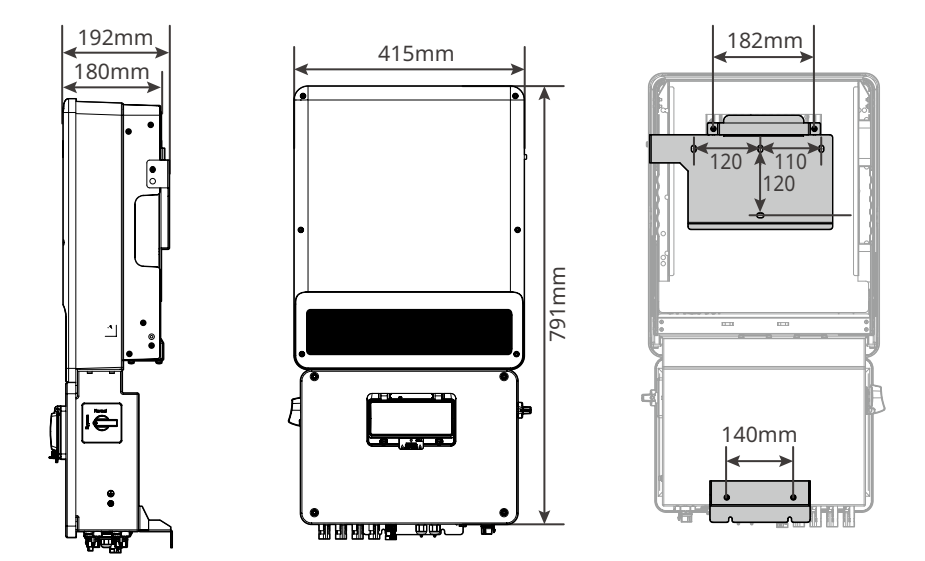

### 2.6 System Connection Diagrams

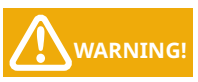

- For Australia safety country, the neutral cable of On-Grid side and Back-Up side must be connected together, otherwise Back-Up function will not work.
- When the inverter is working tied to the grid with its backup function enabled, it will automatically switch to the backup mode if the grid suddenly disconnected. Please confirm that the backup mode is normal.

The diagram is an example for application that Neutral connects together with PE in distribution box.

Such as: Australia, New Zealand, etc(Please follow local wiring regulations)

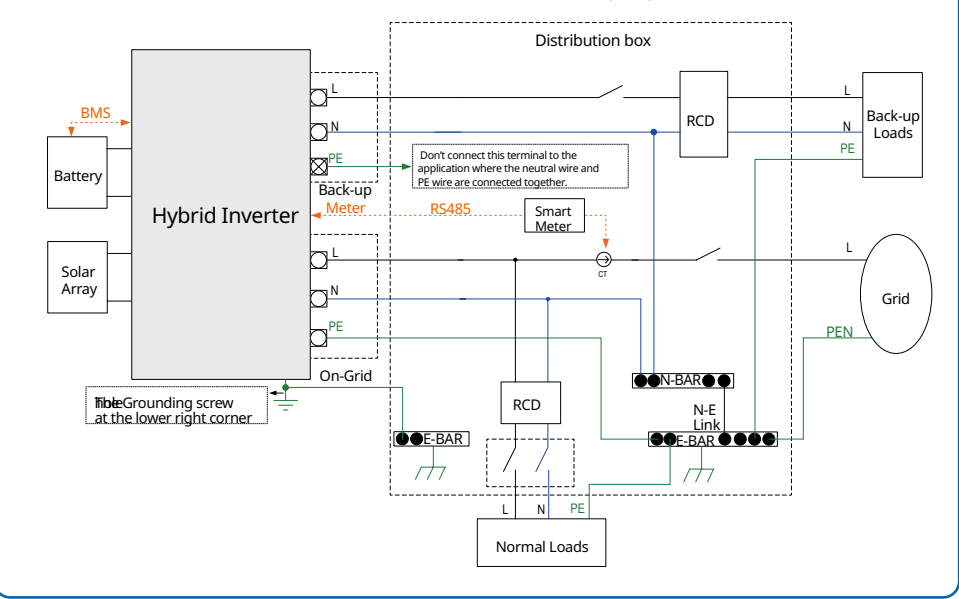

### **3.1 Environment Requirements**

- Any part of this system shouldn't block the switch and breaker from disconnecting the inverter from DC and AC power.
- Inverter should be installed at eye level for convenient maintenance.
- Inverter should be installed on a solid surface, where it is suitable for inverter's dimensions and weight.
- Ambient temperature should be lower than 45°C. The temperature and humidity at the installation site should be within the appropriate range (60 °C for outdoor unconditioned with solar effects).
- It is recommanded that the installation of the inverter should be prevented from direct sunlight, snow, rain and other negative influences which may effect product function or lifetime.
- Product label on inverter should be clearly visible after installation. Do not damage the lable.

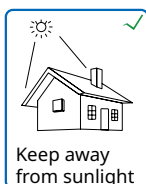

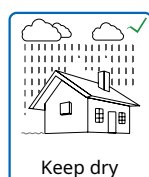

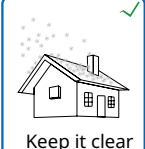

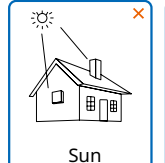

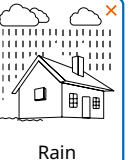

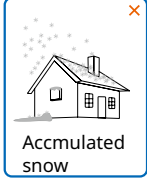

of snow

\_\_\_\_\_

### **3.2 Installation Angle Space Requirements**

Inverter should be installed vertically or lie on a slope by a max of 15°.

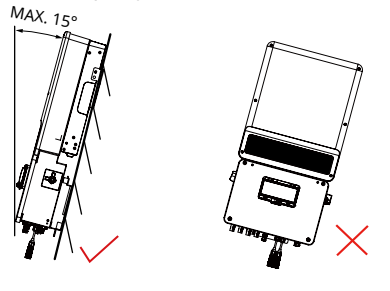

Leave enough space around the inverter according to the below figure for natural heat dissipation.

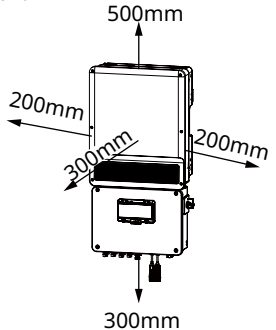

### 3.3 Improper Installation Mode

The inverter is not tested to AS/NZS 4777.2:2020 for multiple inverter combinations and/or multiple phase inverter combinations so that combinations should not be used.

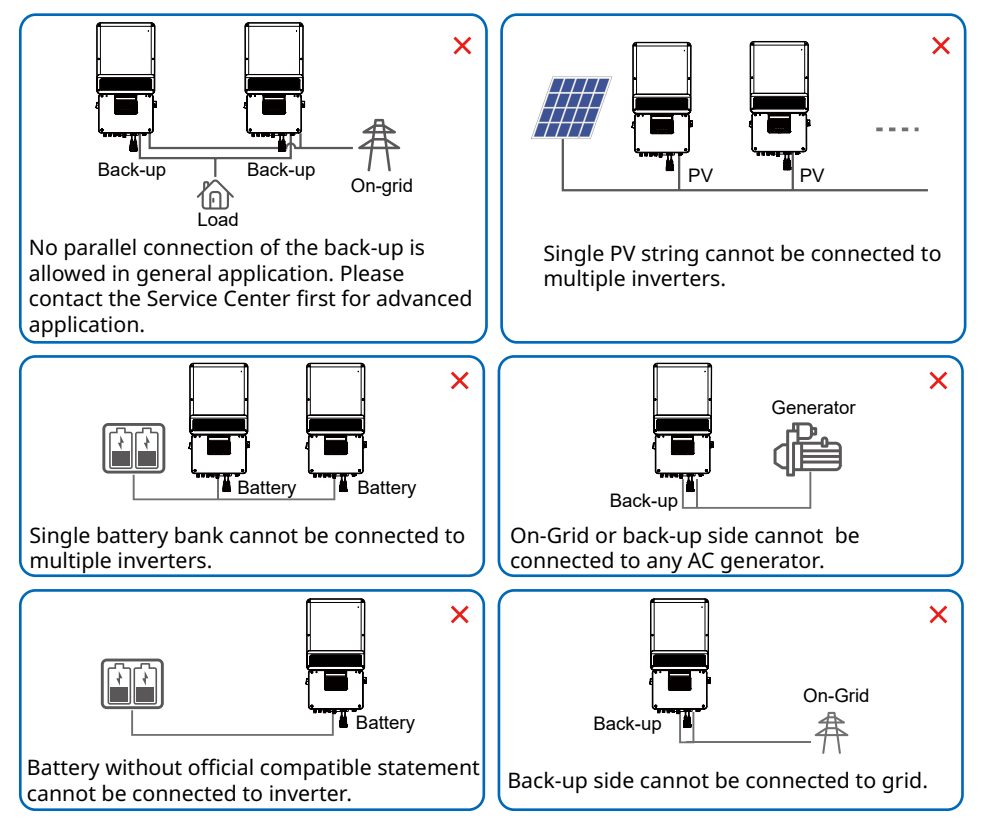

## 04 Installing the Inverter

### 4.1 Packing List

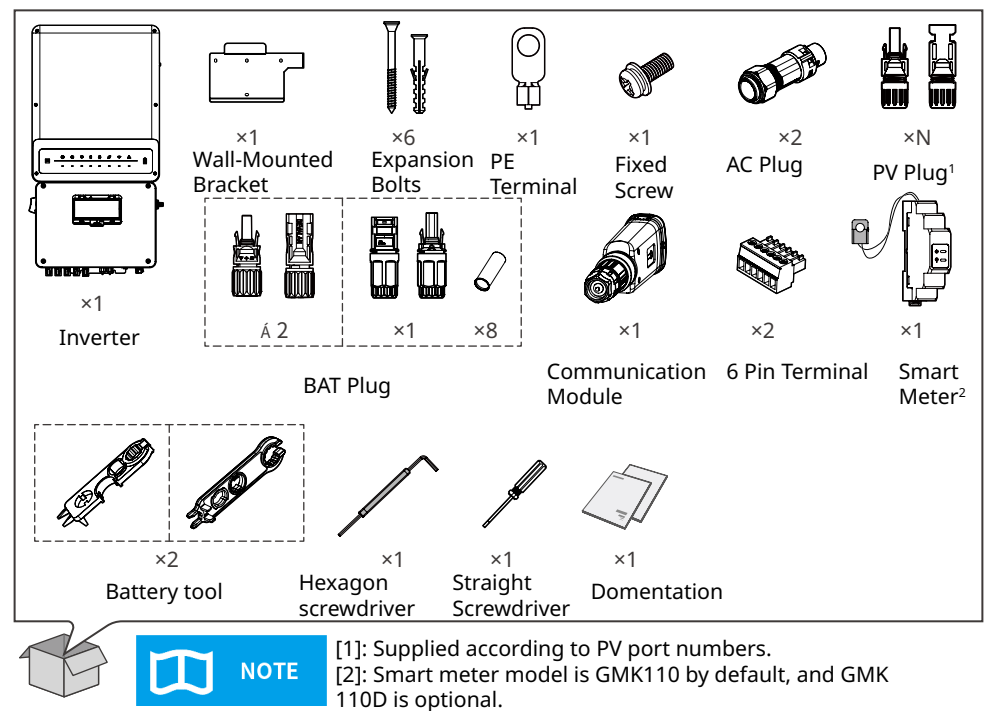

### 4.2 Installing the Inverter

Move the inverter to the site before installation. Follow the instructions below to avoid personal injury or equipment damage.

- 1. Consider the weight of the equipment before moving it. Assign enough personnel to move the equipment to avoid personal injury.
- 2. Wear safety gloves to avoid personal injury.
- 3. Keep balance when moving the equipment.

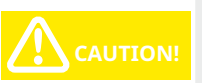

• Do not install the inverter when it is snowing or raining. If you have to, pay attention to the waterproof and moisture-proof of the inverter and distribution box.

- Avoid drilling holes in walls which with cables inside or on the back.
- 1. Mark the holes for drilling on the wall and drill holes.
- 2. Install the wall-mounted bracket.

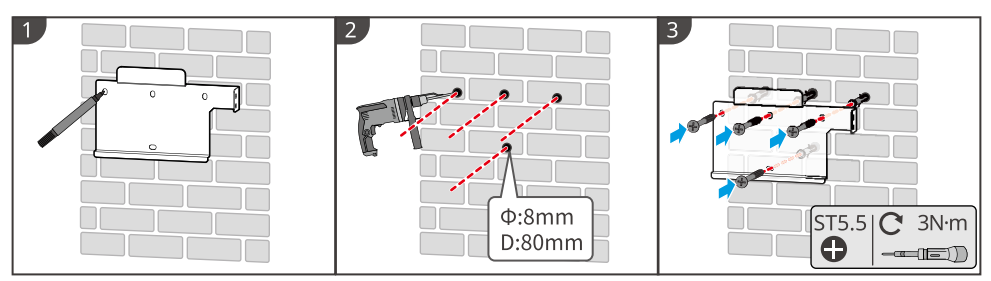

3. Install the inverter.

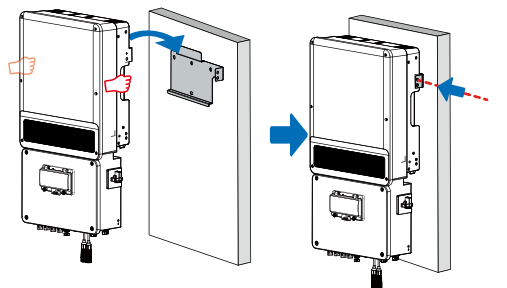

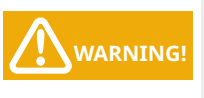

- Do not use force beyond the heatsink sides to avoid damage to the inverter.
- The connection unit cannot lift holding.
  - Avoid holding and lifting the connection unit, keep balance of the inverter during moving.
- 4. Secure the inverter with a lock.

5. Ensure that the switch is on "OFF" position and locked during installation and maintenance. (Applicable in Australia and New Zealand)

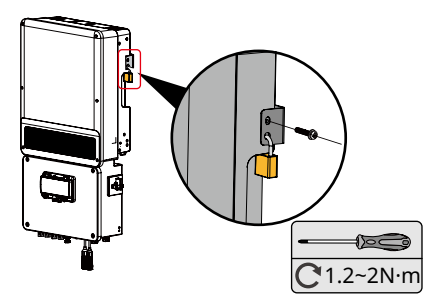

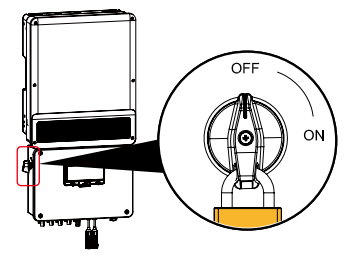

## **05 Electrical Connections**

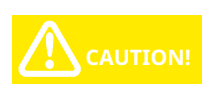

- During wiring connection, the operator should always wear proper PPE.
- The wiring installation must strictly observe correct specification. Otherwise, it may bring waterproof and electrical problems.
- Direction of the CT cannot be connected in reverse, please follow House(K)→Grid (L) direction to do the connection.
- The back-up port is connected to the load and cannot export power to the grid.

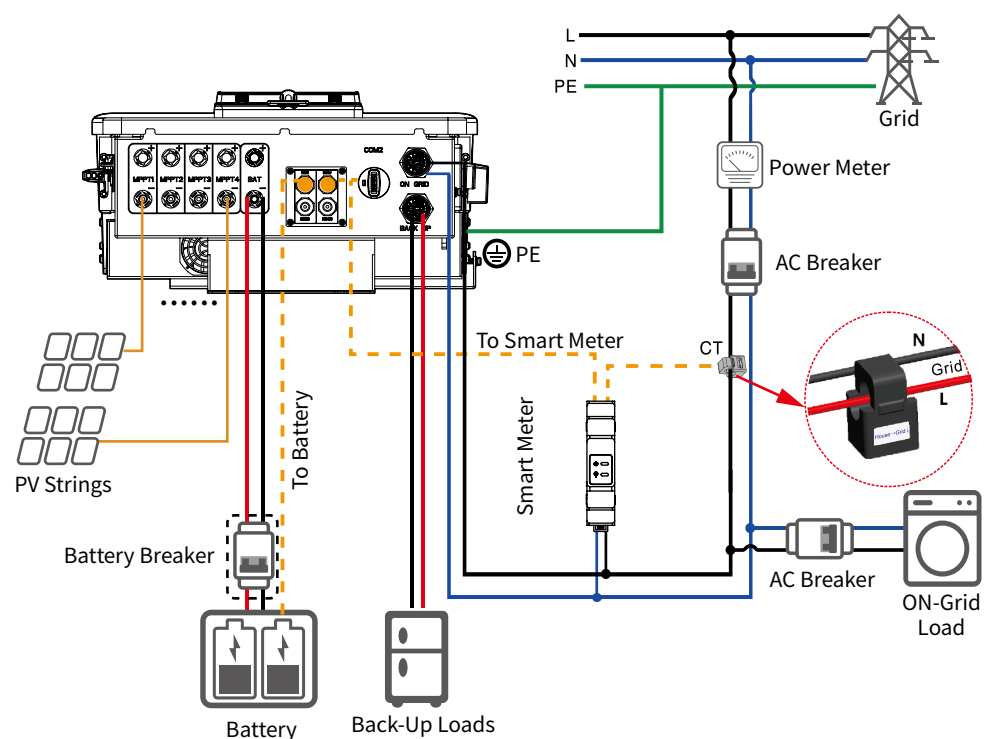

Please connect the CT from House (K) to Grid (L).

The AC breaker specification depends on actual loads.

The Battery breaker: Nominal voltage  $\geq$  600Vdc, Nominal current  $\geq$  63A. The Battery breaker shall meet the requirements according to AS/NZS 5139.

#### **Cable Specifications**

| Model                  | PV Cable           | BAT Cable | AC Cable             | PE Cable             |
|------------------------|--------------------|-----------|----------------------|----------------------|
| GW5K-EHB-<br>AU-G11    | 4-6mm <sup>2</sup> | 10mm²     | 10-12mm <sup>2</sup> | 10-12mm <sup>2</sup> |
| GW8.6K-EHB-<br>AU-G11  | 4-6mm <sup>2</sup> | 10mm²     | 10-12mm <sup>2</sup> | 10-12mm²             |
| GW9.99K-EHB-<br>AU-G11 | 4-6mm <sup>2</sup> | 10mm²     | 10-12mm <sup>2</sup> | 10-12mm²             |

#### L N PE • Grid Ø Ø O Power Meter PE AC Breaker CT 1 Ν Gri То Smart Meter o Battery Smart Meter<sup>I</sup> PV Strings (Optional) • -• -**Battery Breaker** Ν Battery Panel CT 2 L Grid-tied <u>ڳ</u> ک inverter Ν **PV Strings**

### 5.1 Whole Home Backup Connections

When grid power fails, Inverter creates a micro grid, and the weight of the load determines whether PV energy flows into the load or charges the battery.

Ground cable shall be connected to ground plate on grid side.

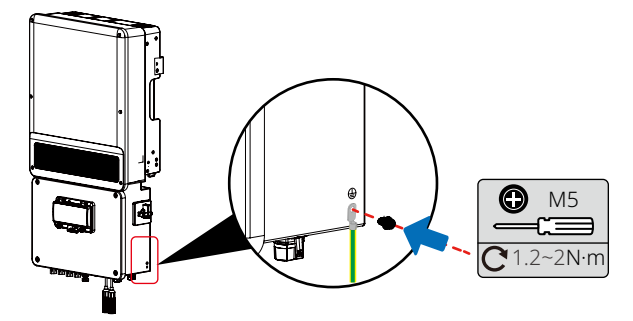

### **5.2 Connecting PV Cables**

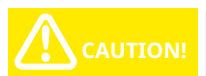

- The total short-circuit current of PV string must not exceed inverter's max DC current.
  - The minmum isolation resistance to ground of the PV string must exceed 19.33k $\Omega$  in case of any shock hazard.
- The polarity of PV strings or on the inverter cannot be connected by reversely, otherwise inverter could be damaged.
- PV strings could not connect to earth/grounding conductor.
- Use the right PV plugs in the accessory box. (BAT plugs are similar with PV plugs, please confirm before use it.)
- There will be MC4 or Amphenol plugs in accessory box.
- 1. Prepare PV cables and PV plugs.
- 2. Connect PV cable to PV connectors.
- 3. Screw the cap on and plug onto inverter side.

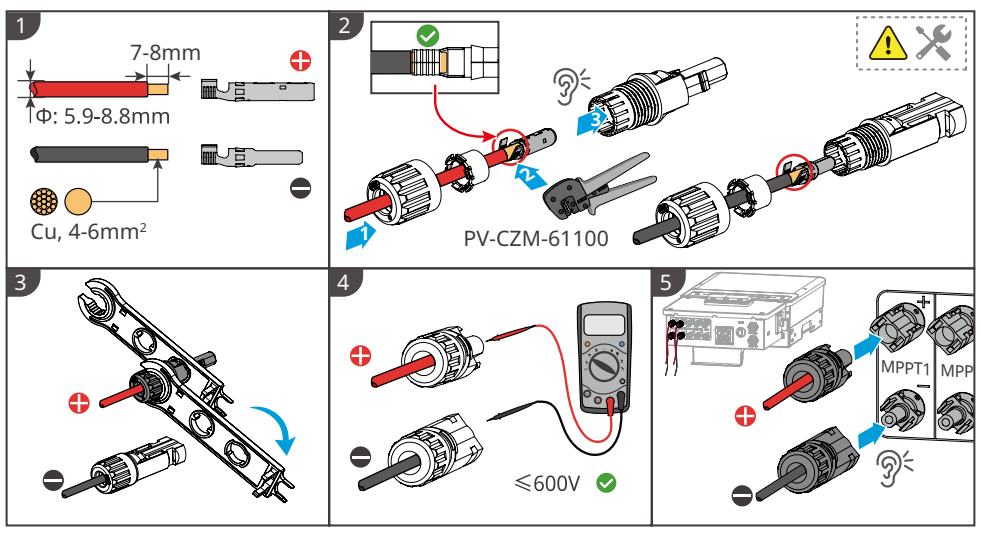

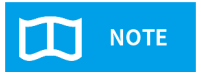

- PV cable must be tightly crimped in to the connectors.
- For Amphenol connector, the limit buckle cannot be pressed.
  - There will be a click sound if connectors are inset correctly into PV plugs.

### **5.3 Connecting Battery DC Cables**

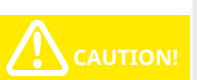

- Make sure battery breaker is off and battery nominal voltage meet the Hybrid Inverter specification before connecting battery to inverter and make sure inverter is totally isolated from PV and AC power.
- Please be careful against any electric shock or chemical hazard.
  Please following Cments and steps bellow strictly. Use improper wire
- may cause bad contact and high impedance, which is dangerous to the system.
- Use the right BAT plugs in the accessory box.
- Use the tin-plated cables with a conductor cross section of 12 to 13 mm<sup>2</sup> because the maximum battery current is 50A.

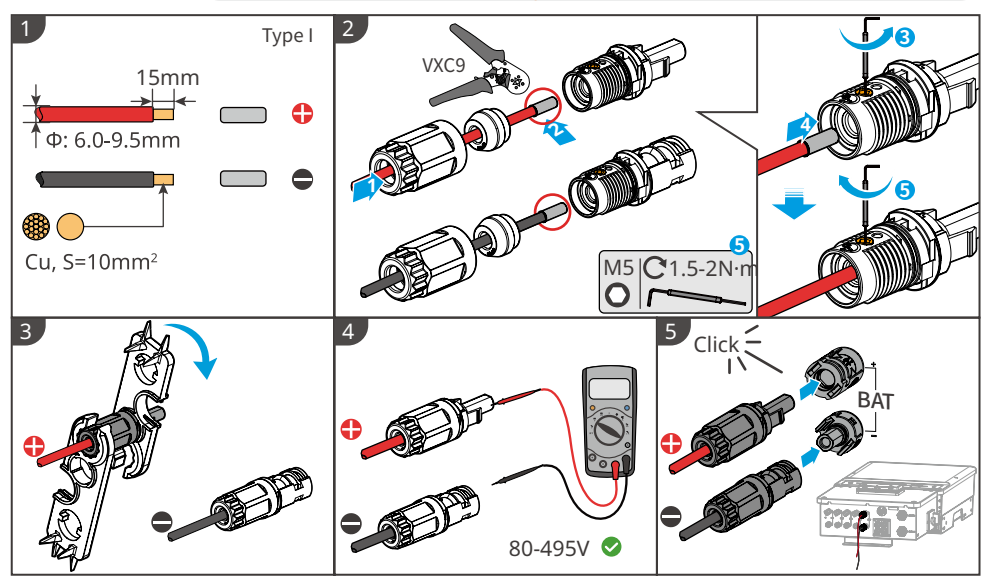

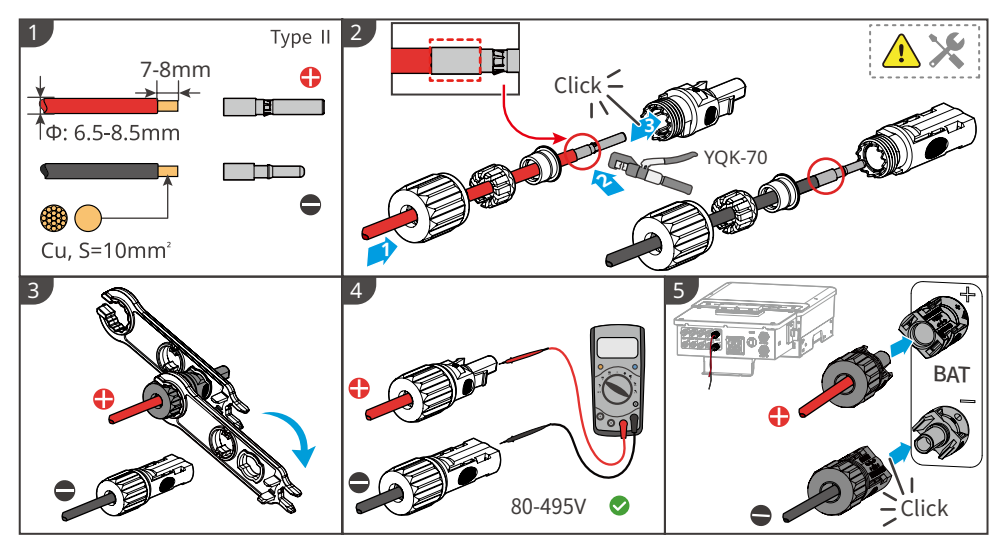

### **5.4 Connecting AC Cables**

AC circuit breakers shall be installed on the grid side and the load side. Select the AC breaker according to the actual load.

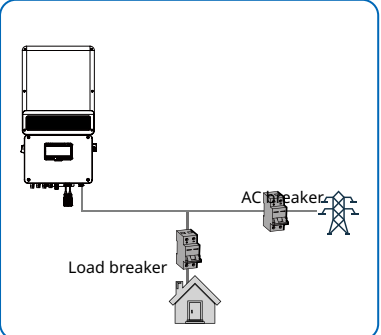

Requirements of AC cable connected to On-Grid and Back-Up side.Recommended AC circuit breakers: 63A.

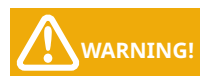

- 1. Make sure inverter is totally isolated from any DC or AC power before connecting AC cable.
- 2. The choice of AC cable needs to meet both the outside diameter and conduct core section requirements. Please refer to the table for selecting the AC cable.
- 3. Neutral cable shall be blue, line cable is black or brown (preferred) and protective earth cable yellow-green.
- 4. For AC cables, PE cable shall be longer than N&L cables, so that if in any case AC cable slips or taken out, the protecting earth conductor will be the last to take the strain.

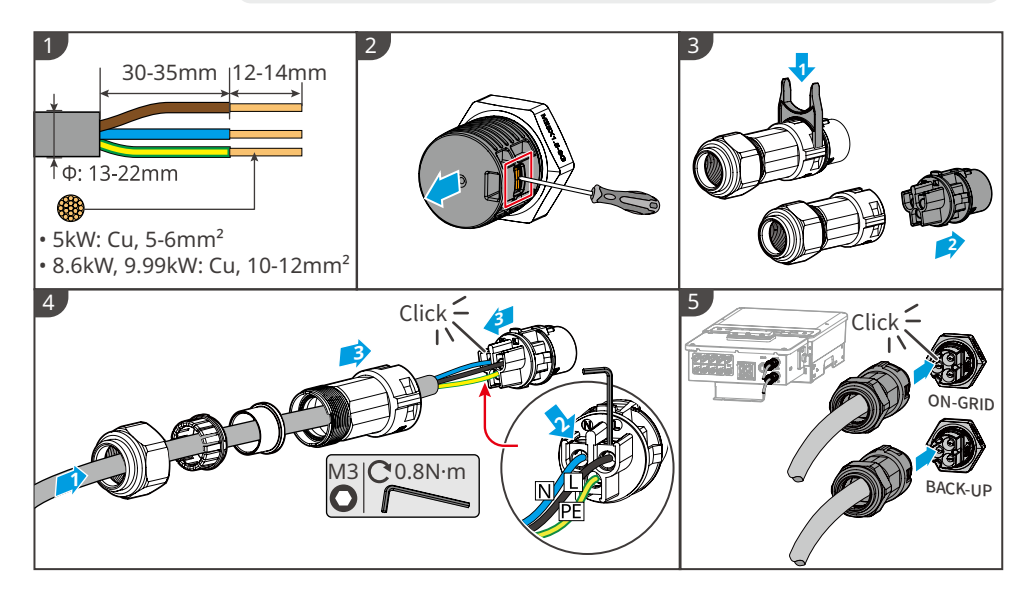

#### **Declaration For Back-Up Function**

The below statement lays out the general policies governing the hybrid inverter.

- 1. For hybrid inverters, the standard PV installation typically consists of the connection of the inverter with both panels and batteries. In case of systems not connected to the batteries, the Back-Up function is strongly not advised to use. GOODWE shall not cover the standard warranty and be liable for any consequences arising from users not following this instruction.
- 2. Under normal circumstances, the Back-Up switching time is less than 10 ms (the minimal condition to be considered as the UPS level). However, some external factors may cause the system to fail on Back-Up mode. As such, we recommend the users to be aware of conditions and follow the instructions as below:
  - Do not connect loads if they are dependent on a stable energy supply for a reliable operation.
  - Do not connect the loads which may in total exceed the maximum Back-Up capacity.
  - Try to avoid those loads which may create very high start-up current surges such as Inverter Air-conditioner, high-power pump etc.
  - Due to the condition of battery itself, battery current might be limited by some factors including but not limited to the temperature, weather etc.

#### Micro-grid system configuration:

When Inverter detects the charging power in off-grid mode, it will turn on micro-grid mode. In order to

ensure the stability of a micro-grid, the system configuration must meet the following rules.

- 1. The rated power of the PV inverter should be less than the rechargeable power of the energy storage system.
- 2. If the PV panel and PV inverter have been installed, when you select the capacity of Inverter and battery, please satisfy the following constraint formula.

P<sub>Inverter</sub>:Rated Power of Inverter

P<sub>PVinverter</sub>:Rated Power of the PV Inverter

In micro-grid mode, UPS switching cannot be achieved.

#### **Declaration For Back-Up Loads**

The hybrid inverters are able to supply over load output at its' Back-Up. For details please refer to the technical parameters of the hybrid inverter. And the inverter has self-protection derating at high ambient temperature.

#### Accepted loads as below:

- Inductive Load:
  - 1. For GW5K-EHB-AU-G11, a 1.5P non-frequency conversion air-conditioner can be connect to back-up side.
  - 2. For GW8.6K-EHB-AU-G11 and GW9.99K-EHB-AU-G11, a 2P non-frequency conversion airconditioner can be connect to back-up side.
  - 3. The uninterrupted power supply of the inverter will become unstable if the air conditioner is connected beyond required.
- Capacitive Load:
  - Total power <= 0.6 x nominal power of model. (Any load with high inrush current at startup is not accepted.)
  - For complicated application, please contact the Service Center.

#### **Declaration For Back-Up Overload Protection**

Inverer will restart itself as overload protection happens. The preparation time for restarting will be longer and longer (max one hour) if overload protection repeats. Take following steps to restart inverter immediately.

- Decrease Back-Up load power within max limitation.
- On SolarGo APP, choose "Advanced Setting " $\rightarrow$  "Reset Back-Up Overload History".

### 5.5 Connecting Communication Cables and Installing CT

- The Smart Meter with CT in product box is compulsory for the hybrid inverter system installation, used to detect grid voltage and current direction and magnitude, further to instruct the operation condition of the hybrid inverter via RS485 communication.
- Choose standard network cables and RJ45 terminals only for communication.

- 1. Make sure AC cable is totally isolated from AC power before connecting Smart Meter & CT.
- 2. The Smart Meter and CT is well configured, please do not change any setting on Smart Meter.
- 3. One Smart Meter can only be used for one hybrid inverter.
- 4. CT must be connected on the same direction as the CT indicated.
- CT cable is 3m as default, could be extended to max 5m.
- Choose standard network cables and RJ45 terminals only for communication.
- Communication cables of Smart Meter can expand to 100m to ensure normal communication. Normally, BMS communication cables are 3~5M.

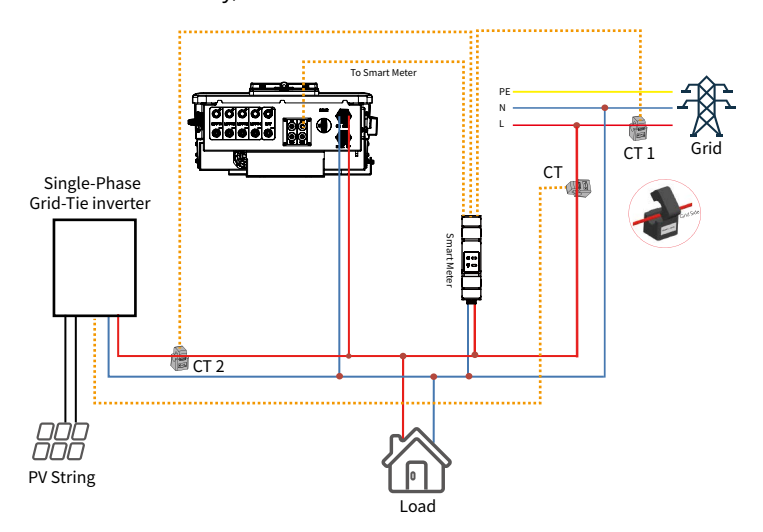

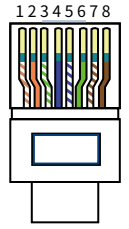

| NO. | Color        | <b>BMS Function</b> | Smart Meter Function |
|-----|--------------|---------------------|----------------------|
| 1   | Orange&White | 485_A2              | N/A                  |
| 2   | Orange       | N/A                 | N/A                  |
| 3   | Green&White  | 485_B2              | 485_B1               |
| 4   | Blue         | CAN_H               | N/A                  |
| 5   | Blue&White   | CAN_L               | N/A                  |
| 6   | Green        | N/A                 | 485_A1               |
| 7   | Brown&White  | N/A                 | 485_B1               |
| 8   | Brown        | N/A                 | 485_A1               |

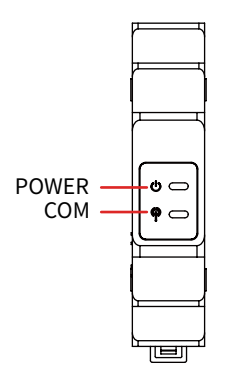

#### Smart Meter LED Indications

|       | OFF                                               | ON      | Blinking |
|-------|---------------------------------------------------|---------|----------|
| POWER | Not working                                       | Working | N/A      |
| сом   | Blink one time when it transfer data to inverter. |         |          |

#### **BMS Connection**

BMS is used to communicate with the connected compatible lithium battery. There is a communication cable marked "To Battery" on the inverter.

#### **Connection steps:**

1. Confirm that the battery and inverter power cables are connected (refer to 5.4 Connecting Battery DC Cables).

2. Connect the BMS communication cable of the inverter to the communication interface of the lithium battery.

3. Select the corresponding battery via the APP (please refer to the user manual of the Storage Mate app).

### 5.6 Installing the Communication Module

#### NOTICE

- Plug a communication module into the inverter to establish a connection between the inverter and the smartphone or web pages. The communication module can be a Bluetooth module, WiFi module, LAN module, or 4G module. Set inverter parameters, check running information and fault information, and observe system status in time via the smartphone or web pages.
- Refer to the delivered communication module user manual to get more introduction to the module. For more detailed information, visit <u>www.goodwe.com</u>.

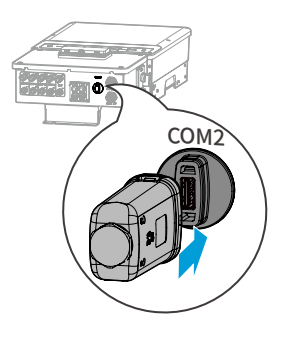

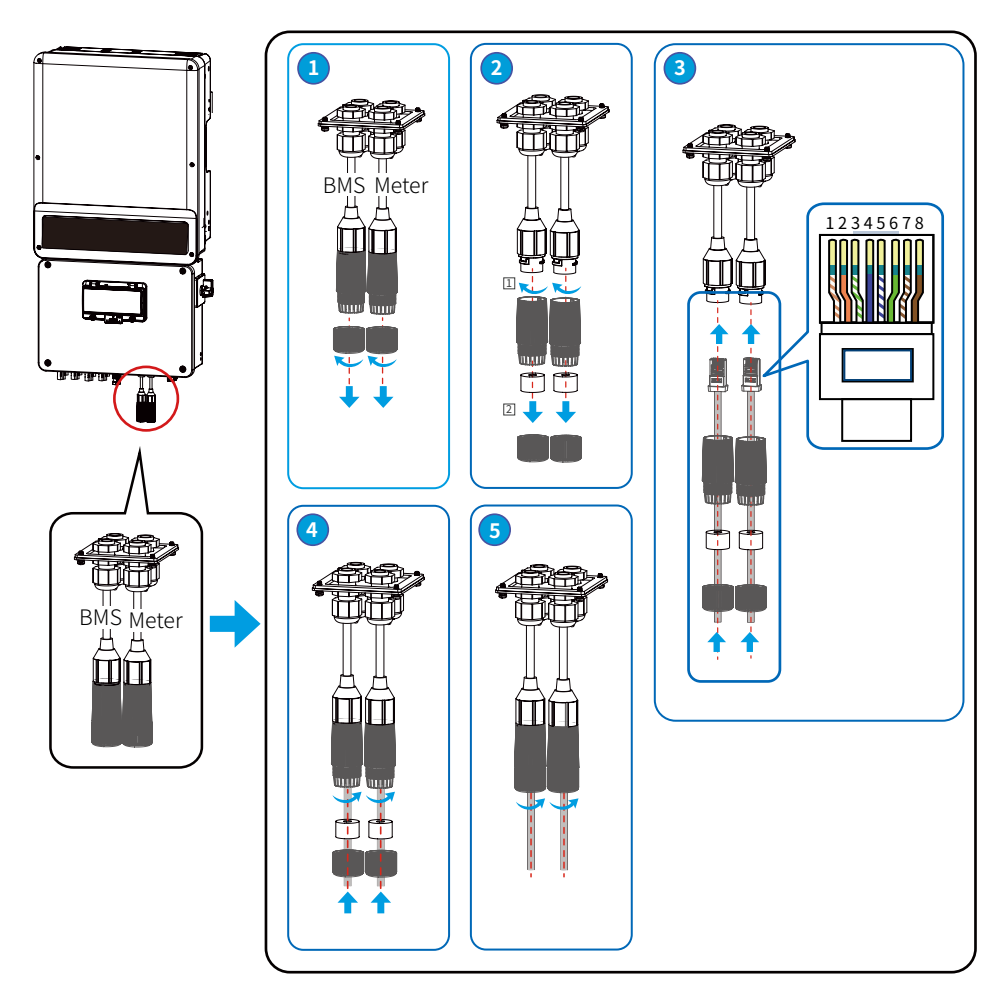

### 5.7 DRED and Remote Shutdown Connection

DRED is used for Australia and New Zealand installation (also used as remote shutdown function in European countries), in compliance with Australia and New Zealand safety requirements (or European countries). And DRED device is prepared by the customer.

| NO. | DRED port definition                       | <b>Reserved port definition</b> | RS485 port definition   |
|-----|--------------------------------------------|---------------------------------|-------------------------|
| 1   | DRM1/5                                     | CANL2                           | RS485_B2 <sup>[2]</sup> |
| 2   | DRM2/6                                     | CANH2                           | RS485_A2 <sup>[2]</sup> |
| 3   | DRM3/7                                     | GND-S                           | LG_EN- [3]              |
| 4   | DRM4/8                                     | 12V-S                           | LG_EN+ [3]              |
| 5   | REFGEN/Remote Shutdown <sup>[1]</sup>      | NODE-                           | RS485_B1 <sup>[4]</sup> |
| 6   | COM/DRM0/Remote<br>Shutdown <sup>[1]</sup> | NODE+                           | RS485_A1 <sup>[4]</sup> |

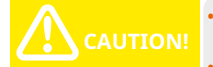

- [1]: Please connect to 5/6PIN of DRED port if Remote Shutdown is applied.
- [2]: Connect BMS to this port if a battery with RS485 port is selected.
- [3]: For LG RESH10-TypeR battery, connect the BMS cable to RS485\_A2/B2 port and connect the enable cable to LG\_EN+ and LG\_EN-.
- [4]: Used to connect the data monitoring device.
- The RS485 port shall be connected in the same way as the DRED port.
- If the DRED and Remote Shutdown functions are not used, make sure that the Resistance is inserted into the DRED Terminal.

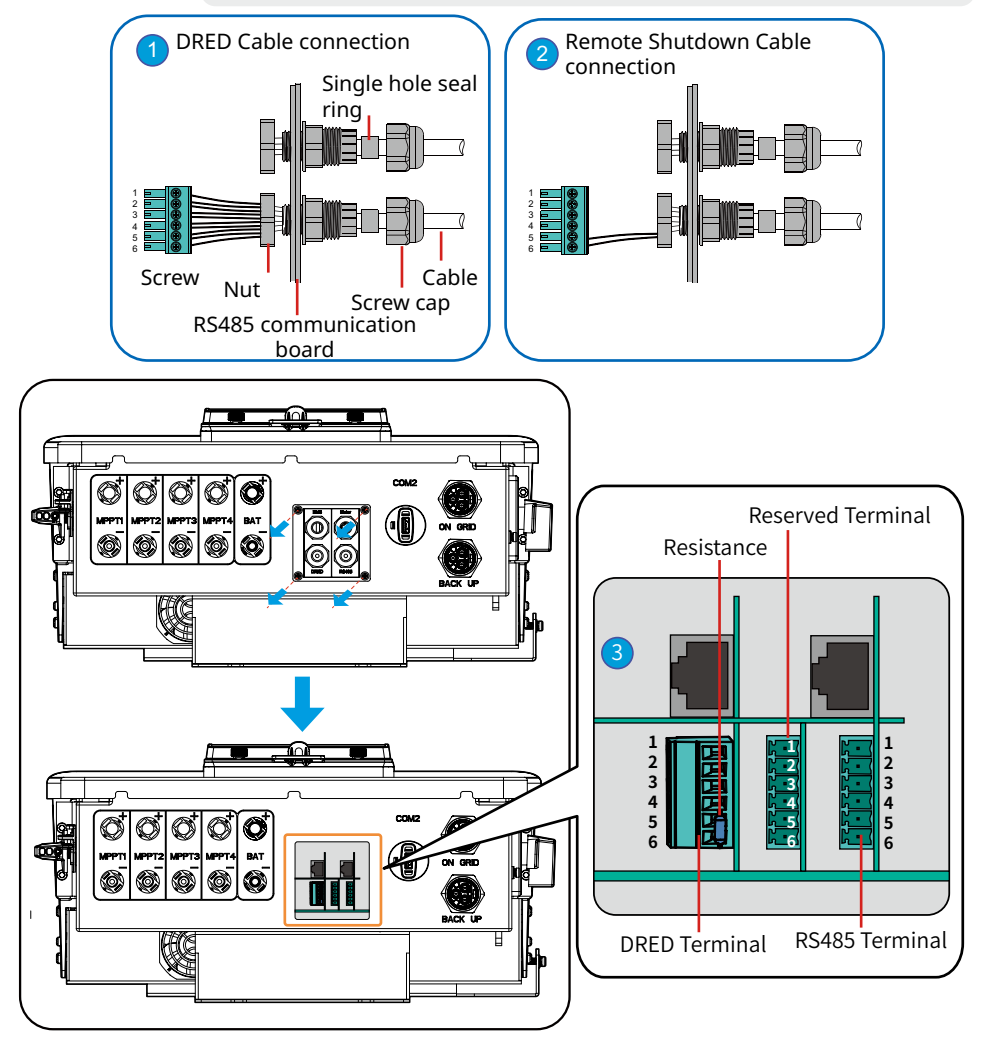

### 5.8 Earth Fault Alarm Connection

The inverter complies with IEC 62109-2 13.9. Fault indicator LED on inverter cover will light up and the system will email the fault information to customer. Inverter should be installed at eye level for convenient maintenance.

### 5.9 Startup/shutdown Procedure

DC switch is used to cut off MPPT input power while the breaker equipped on the battery is used to cut off battery power.

When you want to shut down the inverter during an event, you shall turn off the inverter DC switch and the battery DC breaker.

When you want to start-up the inverter after rectification, you shall turn on the inverter DC switch and the battery DC breaker.

#### 5.9.1 Check Before Power ON

| No. | Check Item                                                                                        |  |
|-----|---------------------------------------------------------------------------------------------------|--|
| 1   | The product is firmly installed at a clean place that is well-ventilated and easy-to operate.     |  |
| 2   | The PE, DC input, AC output, and communication cables are connected correctly and securely.       |  |
| 3   | Cable ties are intact, routed properly and evenly.                                                |  |
| 4   | Unused cable holes are fitted using the waterproof nuts.                                          |  |
| 5   | The electrical conduit holes are sealed.                                                          |  |
| 6   | The voltage and frequency at the connection point meet the inverter grid connection requirements. |  |

#### 5.9.2 Power ON & Power OFF

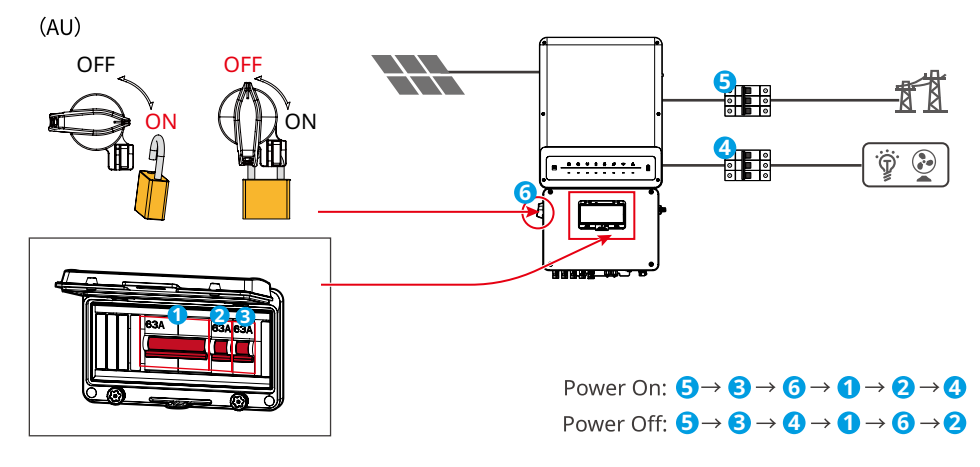

#### 5.9.3 Indicators

| INDICATOR     | COLOR | STATUS         | EXPLANATION                                              |
|---------------|-------|----------------|----------------------------------------------------------|
|               |       |                | ON = System is ready                                     |
| 0             |       | шшш            | BLINK = System is starting up                            |
| SYSTEM        |       |                | OFF = System is not operating                            |
| (IR)          | _     |                | ON = Back-up is ready / power available                  |
| BACK-UP       |       |                | OFF = Back-up is off / on power available                |
|               |       |                | ON = Battery is charging                                 |
| Ē             | _     |                | BLINK 1 = Battery is discharging                         |
| BATTERY       |       | 11_11_         | BLINK 2 = Battery is low / soc is low                    |
|               |       |                | OFF = Battery is disconnected / not active               |
|               |       |                | ON = Grid is active and connected                        |
|               |       |                | BLINK = Grid is active but not connected                 |
| GRID          |       |                | OFF = Grid is not active                                 |
|               |       |                | ON = Consuming energy from grid / buying                 |
|               |       |                | BLINK 1 = Supplying energy to grid / zeroing             |
| ENERGY        |       | <u> </u>       | BLINK 2 = Supplying energy to grid / selling             |
|               |       |                | OFF = Grid not connected or system not operating         |
|               |       |                | ON = BMS and meter communication ok                      |
| (( <b>ๆ</b> ) |       |                | BLINK 1 = Meter communication ok, BMS communication fail |
| COM           | -     | <u> 11 11 </u> | BLINK 2 = BMS communication ok, meter communication fail |
|               |       |                | OFF = BMS and meter communication fail                   |
|               |       |                | ON = WiFi connected / active                             |
| 8             |       |                | BLINK 1 = WiFi system resetting                          |
| - ÷           | -     | <u> </u>       | BLINK 2 = WiFi not connect to router                     |
| WiFi          |       |                | BLINK 4 = WiFi server problem                            |
|               |       |                | OFF = WiFi not active                                    |
|               |       |                | ON = Fault has occurred                                  |
|               |       |                | BLINK1 = Overload of back-up / Output / reduce load      |
|               |       |                | BLINK4 = CT wiring fault                                 |
| FAULI         |       |                | OFF = No fault                                           |

## 06 Parameter Configuration

### 6.1 Checking Before Turning On AC Power

- 1. Battery Connection: Confirm the connection between inverter and battery, polarity (+/-) are not reversed.
- 2. MPPT Input Connection: Confirm the connection between inverter and PV, polarity (+/-) are not reversed.
- 3. On-Grid & Back-Up Connection: Confirm ON-GRID connection to power grid and Back-Up to loads, polarity (L/N are in sequence) not reversed.
- 4. Smart Meter & CT Connection: Make sure Meter & CT are connected correctly, keep the sign on CT points to grid.

## 6.2 SolarGo App Operation

### 6.2.1 Basic Settings

SolarGo is an external monitoring and configuration application for hybrid inverters and is used on smart phones or tablets for both Andriod and iOS systems. The main functions are listed as below:

- 1. Configure the system to customize functions by the user.
- 2. Monitor and check the performance of the hybrid system.
- 3. Access and change the regional settings.
- 4. Check the inverter firmware version.
- 5. Set export power limit.

Search SolarGo in Google Play or Apple App Store, or scan the QR code to download the app.

Operation steps are the same for Android system and iOS system although the two interfaces are slightly different.

For more detailed opertaion instructions, please refer to SolarGo user manual.

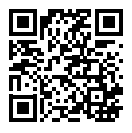

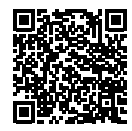

SolarGo APP

SolarGo APP User Manual

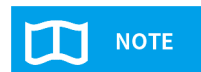

If you need to change the configuration parameters, please refer to the SolarGo user manual.

#### WiFi Reset & Reload

WiFi Reset & Reload function is only used when:

- 1. WiFi lost connection to internet or cannot connect to SolarGo App successfully.
- 2. Cannot find "Solar-WiFi signal" or have other WiFi configuration problem.
- 3. Please do not use this button if WiFi monitoring works well.
- WiFi Reset means restarting WiFi module, WiFi settings will be reprocessed and saved automatically. Short press RESET button (0.5-3s), WiFi LED on inverter will blink for a few seconds.You can reset WiFi by short press RESET button on WiFi module or the inverter.
- WiFi Reload means setting WiFi module back to default factory setting. Short press RELOAD button (0.5-3s), the WiFi module will restart, long press RELOAD button (longer than 3s), WiFi settings will be recovered to default factory setting.

#### 6.2.2 WiFi Configuration

This part shows the configuration using a web page.

Wi-Fi configuration is absolutely necessary for online monitoring and maintenance.

Preparation:

- 1. The inverter must be powered up with battery or grid power.
- 2. A router with internet access to the website <u>https://www.semsportal.com</u> is required.

| Step 1                                                                                                    | ● ● k <sup>#</sup>                                                                                                    |
|----------------------------------------------------------------------------------------------------|----------------------------------------------------------------------------------------------------|
| <ol> <li>Connect Solar-WiFi* to your PC or smart<br/>phone (* means the last 8 characters of the<br/>inverter serial No.) Password:12345678.</li> <li>Open browser and login 10.10.100.253;<br/>Admin (U): admin; Password: admin</li> <li>Then click "OK"</li> </ol>                                                                                                    | Admin(U_): admin Password: *****  Remember the password(R_) OK CANCEL                                                                                                    |
|                                                                                                    |                                                                                                    |
| Step 2 1. Click "Start Setup" to choose your router.                                                                                                    | Step 3 1. Fill in the password of the router, then                                                                                                    |
| 2. INEN CIICK "NEXT".                                                                                                    | Click "Next".                                                                                                    |
| Device information Firmware verison 1.6.9.3.38.2.1.38 MCC address 60:C5:A8.60:33:E1 Wireless AP mode En able SID Solar-WiFi IP address 10.10.100.253 Wireless TA mode Disa ble Router SSID WiFi_Burn-in Encryption method WAP/WAP2-PSK Encryption algorithm AES Router Password WiFi_Burn-in Cannot join the network, may be caused by: router doesn't exist, or signal is too week, or password is incorrect | 2. Click "Complete".<br>Ad d wireless network manually           Network name (SSID)         WFI-Te st           Encryption method         WPA/WPA2-PSK           Encryption algorithm         AES           Pl ease ent er the wireless netw ork pass word :         Please enter the wireless netw ork pass word :           Pl ease enter the wireless network pass word :         Please word (8-63 bytes)           bellogood we         show pak   Note : case sensitive for SSID and password Please make sure all parameters of wireless network are matched with router, including password  Save success! |
| Please select your current wireless network:<br>SSID Sec mode Enc type ChannelR SSI                                                                                                    | Click 'Complete', the current configuration will take effect after<br>restart.<br>If you still need to configure the other pages of information, please<br>go to complete your required configuration.<br>Configuration is completed, you can log on the Management page<br>to restart device by Click on 'OK' button.<br>Confirm to complete?<br>Back Complete                                                                                                    |

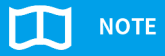

Please make sure the password, Encryption Method/Algorithm is right the same with the router's.

If everything is right well, the WiFi LED on inverter will change from double blink to quartic blink then to solid status, which means WiFi is connected to the inverter Portal successfully.

WiFi configuration could also be done on Power Sight app, details please check on Power Sight app.

## 07 Maintenance

| Maintaining Item      | Maintaining Method                                                                                                    | Maintaining Period |
|-----------------------|----------------------------------------------------------------------------------------------------|--------------------|
| System Clean          | Check the heat sink, air intake, and air<br>outlet for foreign matter or dust.                                                                                                    | Once 6-12 months   |
| DC Switch             | Turn the DC switch on and off ten consecutive times to make sure that it is working properly.                                                                                                    | Once a year        |
| Electrical Connection | Check whether the cables are securely<br>connected. Check whether the cables are<br>broken, or whether there is any exposed<br>copper core.                                                                                                | Once 6-12 months   |
| Sealing               | Check whether all the terminals and ports<br>are properly sealed. Reseal the cable hole<br>if it is not sealed or too big.                                                                                                    | Once a year        |
| THDi Test             | For Australia requirements, in the THDi test, there should add Zref between inverter and mains.<br>L:0.24 $\Omega$ + j0.15 $\Omega$ ; N:0.16 $\Omega$ +j0.10 $\Omega$<br>L:0.15 $\Omega$ + j0.15 $\Omega$ ; N:0.1 $\Omega$ + j0.1 $\Omega$ | As needed          |
| Fan                   | Check the fan for proper working status,<br>low noise, and intact appearance.                                                                                                    | Once a year        |

The fans should be cleared yearly. Before clearing or replacing the fans, turn off all switches including battery switch and AC breaker switch.

#### Step 1

Rotate DC switch in "OFF" position. Remove 4 screws by cross screwdriver.

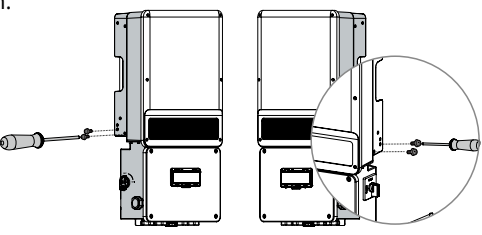

#### Step 2

Separate the plug terminal by pressing the buckle.

#### Step 3

Clean the ventilation grid and the fan with soft brush, paint brush, or compressed air.

Reassemble the fans into the cabinet.

If there is something wrong with the fan and need to be repaired or replaced, disassemble the fans following the above steps.

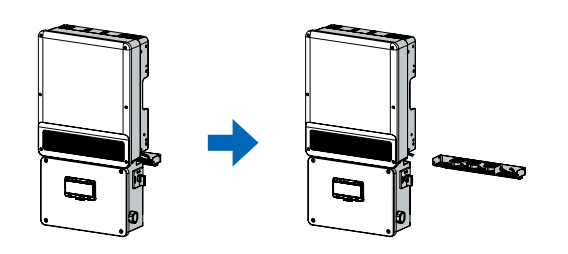

#### **Remove AC and ON-GRID terminals**

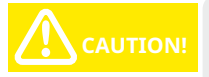

- 1. Disconnect all electrical connections of the inverter.
- Ensure that the inverter is powered off.
   When operating the inverter, please wear personal protective equipment.

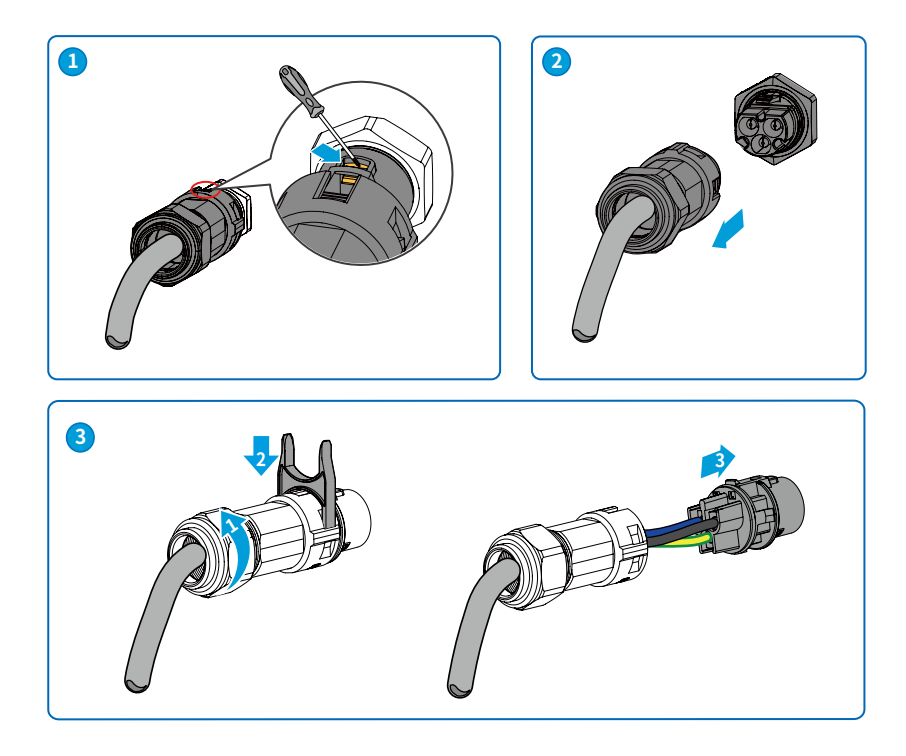

## **08 Troubleshootings**

### 8.1 Error Message

The error message below will be displayed on SolarGo APP or reported by Email if the error really happens.

| Error<br>Message   | Explanation                                                                                   | Reason                                                                                                    | Solutions                                                                                                    |
|--------------------|-----------------------------------------------------------------------------------------------|----------------------------------------------------------------------------------------------------|----------------------------------------------------------------------------------------------------|
| Utility Loss       | Public grid<br>power is not<br>available<br>(power lost<br>or on-grid<br>connection<br>fails) | Inverter does<br>not detect the<br>connection of<br>grid                                                                                     | <ol> <li>Check (use multi-meter) if AC side<br/>has voltage . Make sure grid power is<br/>available.</li> <li>Make sure AC cables are connected<br/>tightly and well.</li> <li>If all is well, please try to turn off AC<br/>breaker and turn on again in 5 mins.</li> </ol>                                                                                                    |
| VAC Failure        | Grid voltage<br>is not within<br>permissible<br>range                                         | Inverter detects<br>that AC voltage<br>is beyond the<br>normal range<br>required by the<br>safety country                                    | <ol> <li>Make sure safety country of the inverter<br/>is set right.</li> <li>Check (use multi-meter) if the AC<br/>voltage (Between L &amp; N) is within a normal<br/>range (also on AC breaker side)         <ol> <li>If the AC voltage is high, then make<br/>sure the AC cable complies with that<br/>required on user manual and the AC cable<br/>is not too long.</li> <li>If the voltage is low, make sure the AC<br/>cable is connected well and the jacket of<br/>the AC cable is not compressed into the<br/>AC terminal.</li> <li>Make sure the grid voltage of your area<br/>is stable and within normal range.</li> </ol> </li> </ol> |
| FAC Failure        | Grid frequency<br>is not within<br>permissible<br>range                                       | Inverter detects<br>that the grid<br>frequency is<br>beyond the<br>normal range<br>required by the<br>safety country                         | <ol> <li>Make sure the safety country of the<br/>inverter is set right.</li> <li>If safety country is right, then please<br/>check on the inverter display if AC<br/>frequency (Fac) is within a normal range.</li> <li>If FAC failure only appears a few times<br/>and is resolved soon, it should be caused<br/>by occasional grid frequency unstability.</li> </ol>                                                                                                    |
| PV Over<br>Voltage | PV voltage is<br>too high                                                                     | The total<br>voltage (open-<br>circuit voltage)<br>of each PV<br>string is higher<br>than the max<br>DC input<br>voltage of the<br>inverter. | Check if PV string Voc is lower than Max<br>MPPT input voltage of the inverter.If<br>Voc of PV string is high, please decrease<br>panels to make sure Voc is within the max<br>DC input voltage of the inverter.                                                                                                    |

| Error<br>Message             | Explanation                                             | Reason                                                                                      | Solutions                                                                                                    |
|------------------------------|---------------------------------------------------------|---------------------------------------------------------------------------------------------|----------------------------------------------------------------------------------------------------|
| Over<br>Temperature          | Temperature<br>inside of the<br>inverter is too<br>high | The inverter's<br>working<br>environment<br>leads to a high<br>temperature<br>condition     | <ol> <li>Try to decrease surrounding<br/>temperature.</li> <li>Make sure the installation complies<br/>with the instruction on inverter user<br/>manual.</li> <li>Try to close the inverter for 15 mins,<br/>then start up again.</li> </ol>                                                                                                    |
| EEPROM R/W<br>Failure        | N/A                                                     | Caused by a<br>strong external<br>magnetic field<br>etc.                                    | Try to restart the inverter,check if it<br>still occurs.If not,it is just an occasional<br>situation.Otherwise, contact after-sales<br>immediately.                                                                                                    |
| SPI Failure                  | Internal<br>communication<br>failure                    | Caused by a<br>strong external<br>magnetic field<br>etc.                                    | Try to restart the inverter,check if it<br>still occurs.If not,it is just an occasional<br>situation.Otherwise, contact after-sales<br>immediately.                                                                                                    |
| DC Bus High                  | BUS voltage is<br>over-high                             | N/A                                                                                         | Try to restart the inverter,check if it<br>still occurs.If not,it is just an occasional<br>situation.Otherwise, contact after-sales<br>immediately.                                                                                                    |
| Back-Up Over<br>Load         | Back-up side is<br>over loaded                          | Total back-up<br>load power is<br>higher than<br>the back-up<br>nominal output<br>power     | Decrease back-up loads to make sure the<br>total load power is lower than back-up<br>nominal output power (please refer to<br>page 24).                                                                                                    |
| AC HCT Check<br>Failure      | The inverter's<br>AC HCT check<br>failure.              | Inverter<br>hardware<br>current sensor<br>failure.                                          | Try to restart the inverter, check if it<br>still occurs. If not, it is an occasional<br>situation. Otherwise , contact after-sales<br>immediately.                                                                                                    |
| AFCI Fault                   | AFCI module<br>detected a<br>failure.                   | AFCI self-test is<br>abnormal or an<br>arc occurs on<br>the PV terminal<br>of the inverter. | <ol> <li>If it is the first time this problem has<br/>occurred, clear arc fault by App and<br/>restart the inverter. If not, it means it is<br/>caused by an occasional situation.</li> <li>If the problem persists, check whether<br/>connectors or cables in a PV system are<br/>improperly connected or are damaged.<br/>Unplug all the wires and reconnect or<br/>replace the damage cable, Then restart<br/>the inverter. If the fault still occurs,<br/>contact after-sales.</li> </ol> |
| GFCI Device<br>Check Failure | GFCI Device<br>Check Failure                            | GFCI device<br>failure                                                                      | Try to restart the inverter. Check if the<br>fault still occurs. If not, it means it is<br>caused by an occasional situation, or<br>contact after-sales.                                                                                                    |

| Error<br>Message       | Explanation                                                     | Reason                                                                                                    | Solutions                                                                                                    |
|------------------------|-----------------------------------------------------------------|----------------------------------------------------------------------------------------------------|----------------------------------------------------------------------------------------------------|
| Isolation<br>Failure   | Ground<br>insulation<br>impedance of<br>PV string is too<br>low | Isolation failure<br>could be caused<br>by multiple<br>reasons like<br>that the PV<br>panels are<br>not grounded<br>well, DC cable<br>is broken, PV<br>panels are aged<br>or surrounding<br>humidity is<br>comparatively<br>heavy, etc. | <ol> <li>Use multi-meter to check if the<br/>resistance between earth &amp; inverter frame<br/>is close to zero. If it's not, please ensure<br/>that the connection is well.</li> <li>If the humidity is too high, isolation<br/>failure may occur.</li> <li>Check the resistance between PV1+/<br/>PV2+/PV3+/PV4/+BAT+/PV- to earth. If the<br/>resistance is lower than the minimum<br/>isolation resistance shown in the table(<br/>chapter 2.4.2 ), check the system wiring<br/>connection.</li> <li>Try to restart the inverter.Check if<br/>the fault still occurs. If not, it means it<br/>is caused by an occasional situation, or<br/>contact after-sales.</li> </ol>                                                                                                    |
| Ground I<br>Failure    | Ground<br>leakage<br>current is too<br>high                     | Ground failure<br>could be caused<br>by multiple<br>reasons like<br>that the neutral<br>cable on the<br>AC side is not<br>connected<br>well or the<br>surrounding<br>humidity is<br>comparatively<br>heavy, etc.                        | <ol> <li>Check whether the resistance of the<br/>PV string to PE exceeds 100kΩ. If no,<br/>check the short circuit point.</li> <li>The ground fault alarm of the battery<br/>is included in the battery system. For<br/>detailed information, please refer to<br/>the battery user manual.</li> <li>Check whether the PE cable is<br/>connected correctly.</li> <li>If the resistance is lower than default<br/>on rainy days, please reset the ISO via<br/>SolarGo app.</li> <li>Inverters for the Australian and New Zealand markets<br/>can also be alerted in the following ways in the event of<br/>insulation impedance failure:</li> <li>The inverter is equipped with the buzzer: the buzzer<br/>sounds continuously for 1 minute in case of failure;<br/>If the fault is not resolved, the buzzer sounds every<br/>30 minutes.</li> <li>Add the inverter to the monitoring platform, and set<br/>the alarm reminder, the alarm information can be<br/>sent to the customer by emails.</li> </ol> |
| Relay Check<br>Failure | Self checking<br>of relay failure                               | Neutral<br>& ground<br>cables are not<br>connected<br>well on AC<br>side or just<br>an occasional<br>failure                                                                                                    | Check (use multi-meter) if there is high<br>voltage (normally should be lower than<br>10V) between N & PE cable on the AC<br>side. If the voltage is higher than 10V, it<br>means the Neutral & ground cable are<br>not connected well on AC side or restart<br>inverter.                                                                                                    |

| Error<br>Message          | Explanation                       | Reason                                                           | Solutions                                                                                                    |
|---------------------------|-----------------------------------|------------------------------------------------------------------|----------------------------------------------------------------------------------------------------|
| DC Injection<br>High      | N/A                               | The inverter<br>detects a higher<br>DC component<br>in AC output | Try to restart the inverter,check if it<br>still occurs.If not,it is just an occasional<br>situation.Otherwise, contact after-sales<br>immediately.                                                                                 |
| CT<br>Connection<br>Error | CT is<br>incorrectly<br>connected | CT is not<br>tightened or<br>is connected<br>incorrectly         | 1. Cut power supply.<br>2. Check if CT1 and CT2 are in the correct<br>position, CT1 needs to be stuck between<br>load and power grid, pointing towards the<br>grid. CT2 needs to be stuck at the output<br>port of the PV inverter. |

### 8.2 FAQ

| NO. | Problems                                                                                          | Solutions                                                                                                    |  |
|-----|---------------------------------------------------------------------------------------------------|----------------------------------------------------------------------------------------------------|--|
| 1   | The inverter does not start up with battery only.                                                 | Make sure the voltage of battery is higher than 100V, otherwise battery cannot start inverter up.                                                                                                    |  |
| 2   | The inverter not started up with PV only.                                                         | <ol> <li>Make sure the voltage of PV is highter than 100V<br/>(need 200V to enter on-grid mode).</li> <li>Make sure the connection between Inverter and PV<br/>panels: polarities are (+/-) not reversed.</li> </ol>                                                                                                    |  |
| 3   | The inverter doesn't<br>discharge or output<br>without PV or when PV is<br>lower than load power. | <ol> <li>To check whether the CT is installed correctly, Meter test can be performed in SolarGo.</li> <li>Make sure load power is higher than 100W.         <ul> <li>Battery will not discharge continuously unless load power is higher than 100W.</li> <li>If battery does not discharge when Meter power is higher than 100W, please check CT connection and direction.</li> </ul> </li> <li>Make sure SOC (State of charge) is higher than 1-DOD (Depth of discharge). Or if battery discharges to below 1-DOD, battery will only discharge again when SOC charged to (20%+1-DOD)/2 (if the battery discharge is needed immediately, the user should restart battery).</li> <li>Check on App whether the charge time has already been set, as during charge time, battery will not discharge (battery will charge in priority during coincident time of charge/discharge).</li> </ol> |  |
| 4   | Battery does not charge<br>when PV power higher<br>than load power.                               | <ol> <li>Check the discharge time setting on App.</li> <li>Check if battery is fully charged or not, or if battery voltage reaches "charge voltage" or not.</li> </ol>                                                                                                    |  |
| 5   | High power fluctuation<br>on battery charge or<br>discharge.                                      | <ol> <li>Check if there is a fluctuation on load power.</li> <li>Check if there is a fluctuation on PV power.</li> </ol>                                                                                                    |  |
| 6   | Battery does not charge.                                                                          | <ol> <li>Make sure BMS communication is OK on SolarGo<br/>App.</li> <li>Check if CT is connected in the right position and<br/>connected to right direction .</li> </ol>                                                                                                    |  |
| 7   | Why cannot search<br>Solar-WiFi signal on smart<br>phone?                                         | Normally Solar-WiFi signal could be searched right after<br>inverter powered up. But Solar-WiFi signal will disappear<br>when the inverter connected to internet. If need to<br>change settings, can connect to the router to change. If<br>cannot see WiFi signal even not connect to router, then<br>please try to reload WiFi.                                                                                                    |  |
| 8   | Why cannot connect<br>Solar-WiFi signal on my<br>phone?                                           | It is the character of the WiFi module that it can connect<br>to only one device at a time. If the signal is connected<br>to another device at the time for some reason, then you<br>cannot connect to the signal.                                                                                                    |  |

| NO. | Problems                                                                                                    | Solutions                                                                                                    |
|-----|----------------------------------------------------------------------------------------------------|----------------------------------------------------------------------------------------------------|
| 9   | Why battery does not<br>discharge when grid is<br>not available, while it<br>discharges normally when<br>grid is available?                     | On APP, Off-Grid output and Back-Up function should<br>be turned on to make battery discharge under Off-Grid<br>mode.                                                                                                    |
| 10  | Why there is no output on<br>Back-Up side?                                                                                                    | For Back-Up supply, the "Back-Up Supply" on SolarGo App<br>must be turned on. Under Off-Grid mode or grid power is<br>disconnected, "Off-Grid Output Switch" function must be<br>turned on as well.<br>Note: As turn "Off-Grid Output Switch" on, don't restart<br>inverter or battery, otherwise the function will switch off<br>automatically.                                                                                                    |
| 11  | On Portal, why battery<br>SOC has a sudden jump<br>up to 95%?                                                                                   | This normally happens on when BMS communication fail<br>on lithium. If battery enter float charge, SOC will be reset<br>to 95% compulsively.                                                                                                    |
| 12  | Why battery cannot be fully charged to 100%?                                                                                                    | Battery will stop charge when battery voltage reaches charge voltage set on SolarGo APP.                                                                                                    |
| 13  | Why battery switch always<br>trip when starts it up<br>(Lithium battery)?                                                                       | The switch of lithium battery normally trips for following<br>reasons:<br>1. BMS communication fails.<br>2. Battery SOC is too low, battery trips to protect itself.<br>3. An electrical short-cut happened on battery connection<br>side. Or other reasons please contact the Service Center<br>for details.                                                                                                    |
| 14  | Which battery should<br>I use for the hybrid<br>inverter?                                                                                       | For the inverter, it could connect lithium batteries which<br>have compatibility with the inverter with nominal voltage<br>from 80V to 495V. Compatible lithium batteries can see<br>on battery list in SolarGo App.                                                                                                    |
| 15  | Why Cannot save settings<br>on SolarGo App.                                                                                                    | This could be caused by losing connection to Solar-WiFi .<br>1.Make sure you connected Solar-WiFi (make sure no<br>other devices connected) or router (if connected Solar-<br>WiFi* to router) and on APP home page shows connection<br>well.<br>2.Make sure restart inverter 10mins later after you do<br>some settings because inverter will save settings every 10<br>mins under normal mode. We recommend you change<br>setting parameters when inverter under waiting mode. |
| 16  | On the App, why the data<br>on the homepage and<br>Param page is different,<br>like charge/discharge, PV<br>value, load value or grid<br>value? | As the data on APP is from inverter and on home page<br>and Param page, the data refresh frequency is different,<br>so there will be a data inconformity between different<br>pages on APP as well as between that on portal and APP.                                                                                                    |
| 17  | On App, some columns<br>show NA, like battery<br>SOH, etc. why is that?                                                                         | NA means App does not receive data from inverter or<br>server, normally it is because communication problem,<br>such as battery communication, and communication<br>between inverter and the APP.                                                                                                    |

| NO. | Problems                                                                                                    | Solutions                                                                                                    |
|-----|----------------------------------------------------------------------------------------------------|----------------------------------------------------------------------------------------------------|
| 18  | How to Act Output Power<br>Limit function?                                                                                                    | For the hybrid inverter system, the function could be<br>realized by:<br>1. Make sure Smart Meter connection and<br>communication well.<br>2. Turn on Export Power Limit function and set the max<br>output power to grid on APP.<br>Note: If out-put power limit set as 0W,then there might<br>still have deviation max 100W exporting to grid.   |
| 19  | Why there is still power<br>exporting to grid after I<br>set power limit as 0W?                                                                                                    | Export limit could theoretically to minimum 0W, but there will have a deviation of around 100W for the hybrid inverter system.                                                                                                    |
| 20  | Can I use other brand<br>Meter to take over Smart<br>Meter in the hybrid<br>inverter system or change<br>some settings on Smart<br>Meter?                                                                            | No, because the communication protocol is inset<br>between inverter and Smart Meter, other brand Meter<br>cannot communicate. Also any manual setting change<br>could cause Meter communication failure.                                                                                                    |
| 21  | What is the max current<br>allowed going through CT<br>on Smart Meter?                                                                                                    | The max current for CT is 120A.                                                                                                    |
| 22  | Is there a quick way to make the system work?                                                                                                    | The shortest way, please refer to EHB Series Quick<br>Installation Guide.                                                                                                    |
| 23  | Whether the warranty<br>of the inverter still<br>valid if the installation<br>or operation does not<br>follow the user manual<br>instructions, for some<br>special conditions when<br>we cannot 100% follow<br>them? | Normally if any problem caused by disobeys the<br>instructions on user manual, we can provide technical<br>support to help to solve the problem, but cannot<br>guarantee a replacement or returns. So if there is any<br>special conditions when you cannot 100% follow the<br>instructions, please contact the Service Center for<br>suggestions. |
| 24  | The PV inverter in a micro<br>grid system has no output<br>power.                                                                                                    | 1. Confirm that Inverter outputs normal AC voltage.<br>2. Confirm whether the PV inverter has the anti-reverse<br>function turned on. Once it is turned on, there may be<br>no power output. You can temporarily turn off the anti-<br>reverse function at this time, and turn off this function<br>after the utility grid is restored.            |
| 25  | In off-grid mode, if the PV<br>energy is sufficient but<br>the battery SOC is low<br>and the Inverter cannot<br>output AC volteage,what<br>should I do?                                                              | Turn off the household load below 200W, turn on the<br>microgrid forced wakeup function on APP, and wait for<br>the PV inverter to work to charge the battery.                                                                                                    |

If there's any problem cannot be solved by the above solutions, contact the Service Center for help.

## **09 Technical Parameters and Certificates**

| Technical Data                                    | GW5K-EHB-<br>AU-G11                                               | GW8.6K-EHB-<br>AU-G11 | GW9.99K-EHB-<br>AU-G11 <sup>*6</sup> |
|---------------------------------------------------|-------------------------------------------------------------------|-----------------------|--------------------------------------|
| Battery Input Data                                |                                                                   |                       |                                      |
| Battery Type                                      | Li-Ion (BYD HVM&HVS, LG RESU 10H-Type R″,<br>GOODWE LX F&LX F G2) |                       |                                      |
| Nominal battery voltage (V)                       | 350                                                               | 350                   | 350                                  |
| Battery Voltage Range (V) *1*9                    |                                                                   | 80~495                |                                      |
| Number of Battery Input                           |                                                                   | 1                     |                                      |
| Max. Continuous Charging Current<br>(A)           |                                                                   | 50                    |                                      |
| Max. Continuous Discharging<br>Current (A)        |                                                                   | 50                    |                                      |
| Max Charge Power (W)                              | 5,000                                                             | 8,600                 | 10,000                               |
| Max Discharge Power (W)                           | 5,250                                                             | 9,030                 | 10,500                               |
| PV String Input Data                              | 1                                                                 | 1                     |                                      |
| Max. Input Power (W)* <sup>8</sup>                | 10,000                                                            | 17,200                | 20,000                               |
| Max. Input Voltage (V)* <sup>2</sup>              | 600                                                               |                       |                                      |
| MPPT Operating Voltage Range<br>(V)* <sup>3</sup> |                                                                   | 80~550                |                                      |
| MPPT Voltage Range at Nominal<br>Power (V)        | 160~550                                                           | 180~550               | 200~550                              |
| Start-up Voltage (V)                              |                                                                   | 95                    |                                      |
| Nominal Input Voltage (V)                         |                                                                   | 380                   |                                      |
| Max. Input Current Per MPPT(A)                    | 16                                                                | 16                    | 16                                   |
| Max. Short Circuit Current Per<br>MPPT (A)        | 24                                                                | 24                    | 24                                   |
| Max. Backfeed Current to The Array<br>(A)         | 0                                                                 | 0                     | 0                                    |
| No. of MPP Trackers                               | 3                                                                 | 4                     | 4                                    |
| No. of Strings per MPPT                           | 1                                                                 | 1                     | 1                                    |
| AC Output Data (On-grid)                          |                                                                   |                       |                                      |
| Nominal Output Voltage (Vac)                      |                                                                   | 230                   |                                      |
| Output Voltage Range (V)                          | 0~300                                                             |                       |                                      |
| Nominal AC Grid Frequency (Hz)                    |                                                                   | 50                    |                                      |

| Technical Data                                              | GW5K-EHB-<br>AU-G11 | GW8.6K-EHB-<br>AU-G11 | GW9.99K-EHB-<br>AU-G11 <sup>*6</sup> |
|-------------------------------------------------------------|---------------------|-----------------------|--------------------------------------|
| AC Grid Frequency Range (Hz)                                |                     | 45~55                 |                                      |
| Nominal Output Power (VA)                                   | 5,000               | 8,600                 | 9,990                                |
| Nominal Apparent Power Output to<br>Utility Grid (VA)       | 5,000               | 8,600                 | 9,990                                |
| Max. Apparent Power Output to<br>Grid (VA)*4                | 5,000               | 8,600                 | 9,990                                |
| Nominal Apparent Power from<br>Utility Grid (VA)            | 5,000               | 8,600                 | 9,990                                |
| Max. Apparent Power from Utility<br>Grid (VA)               | 5,750               | 11,500                | 11,500                               |
| Max. AC Current Output to Utility<br>Grid (A)               | 21.7                | 37.4                  | 43.4                                 |
| Max. AC Current From Utility Grid<br>(A)                    | 25                  | 50                    | 50                                   |
| Max. Output Fault Current(peak<br>and duration) (A)         | 60(@10us)           | 105(@10us)            | 105(@10us)                           |
| Inrush Current(peak and duration)<br>(A)                    | 60(@10us)           | 105(@10us)            | 105(@10us)                           |
| Nominal Output Current (A)                                  | 21.7                | 37.4                  | 43.4                                 |
| Maximum Output Overcurrent<br>Protection (A)                | 56.5                | 95.0                  | 95.0                                 |
| Power Factor                                                | ~1 (Adjustab        | le from 0.8 leading t | o 0.8 lagging)                       |
| Max. Total Harmonic Distortion                              |                     | <3%                   |                                      |
| AC Output Data (Back-up)                                    |                     |                       |                                      |
| Nominal Output Voltage (V) (Vac)                            | 230 (±2%)           |                       |                                      |
| Nominal Output Frequency (Hz)                               | 50 (±0.2%)          |                       |                                      |
| Output THDv (@Linear Load)                                  |                     | <3%                   |                                      |
| Nominal Apparent Power (VA)                                 | 5,000               | 8,600                 | 9990                                 |
| Max. Output Apparent Power (VA) *4                          | 5,250               | 9,030                 | 10,500                               |
| Max. Output Apparent Power with<br>Grid (VA) <sup>*10</sup> | 5,750               | 11,500                | 11,500                               |
| Nominal Output Current (A)                                  | 21.7                | 37.4                  | 43.4                                 |
| Max. Output Current (A)                                     | 22.8                | 39.3                  | 45.7                                 |
| Max. Output Current with Grid (A) <sup>*10</sup>            | 25                  | 50                    | 50                                   |

| Technical Data                                      | GW5K-EHB-<br>AU-G11 | GW8.6K-EHB-<br>AU-G11 | GW9.99K-EHB-<br>AU-G11 <sup>*6</sup> |
|-----------------------------------------------------|---------------------|-----------------------|--------------------------------------|
| Max. Output Fault Current(peak<br>and duration) (A) | 60(@10us)           | 105(@10us)            | 105(@10us)                           |
| Inrush Current(peak and duration)<br>(A)            | 60(@10us)           | 105(@10us)            | 105(@10us)                           |
| Maximum output overcurrent protection (A)           | 56.5                | 95.0                  | 95.0                                 |
| Efficiency                                          |                     |                       |                                      |
| Max. Efficiency                                     |                     | 97.6%                 |                                      |
| CEC Efficiency                                      |                     | 97.0%                 |                                      |
| European Efficiency                                 |                     | 97.0%                 |                                      |
| Max. Battery to AC Efficiency                       |                     | 96.5%                 |                                      |
| MPPT Efficiency                                     |                     | 99.9%                 |                                      |
| Protection                                          |                     |                       |                                      |
| PV Insulation Resistance Detection                  |                     | Integrated            |                                      |
| Residual Current Monitoring                         |                     | Integrated            |                                      |
| PV Reverse Polarity Protection                      |                     | Integrated            |                                      |
| Battery Reverse Polarity Protection                 | Integrated          |                       |                                      |
| Anti-islanding Protection                           | Integrated          |                       |                                      |
| AC Over Current Protection                          |                     | Integrated            |                                      |
| AC Short Circuit Protection                         |                     | Integrated            |                                      |
| AC Over Voltage Protection                          |                     | Integrated            |                                      |
| DC Switch                                           |                     | Integrated            |                                      |
| AC Switch                                           |                     | Integrated            |                                      |
| DC Surge Protection                                 |                     | Type II               |                                      |
| AC Surge Protection                                 |                     | Type II               |                                      |
| AFCI                                                | Optional            |                       |                                      |
| Rapid Shutdown                                      | Optional            |                       |                                      |
| General Data                                        |                     |                       |                                      |
| Operating Temperature Range(°C)                     | -35~+60             |                       |                                      |
| Operating Environment                               | Outd                |                       |                                      |
| Relative Humidity                                   | 0~95%               |                       |                                      |
| Operating Altitude (m)                              |                     | 4000                  |                                      |

| Technical Data                       | GW5K-EHB-<br>AU-G11                                                                                                 | GW8.6K-EHB-<br>AU-G11 | GW9.99K-EHB-<br>AU-G11 <sup>*6</sup> |
|--------------------------------------|----------------------------------------------------------------------------------------------------|-----------------------|--------------------------------------|
| Cooling                              | Smart Fan Cooling                                                                                                   |                       |                                      |
| Noise Emission(dB)                   |                                                                                                    | ≤40                   |                                      |
| User Interface                       |                                                                                                    | LED, WLAN+APP         |                                      |
| Communication with BMS               |                                                                                                    | RS485, CAN            |                                      |
| Communication with Meter             |                                                                                                    | RS485                 |                                      |
| Communication with Portal            |                                                                                                    | WiFi, LAN, 4G         |                                      |
| Weight                               | 29.5                                                                                                    | 33                    | 33                                   |
| Dimension (Width*Height*Depth<br>mm) |                                                                                                    | 415 * 791 * 180       |                                      |
| Mounting                             |                                                                                                    | Wall Mounted          |                                      |
| Protection Degree                    |                                                                                                    | IP65                  |                                      |
| Self Consumption at Night (W)*5      |                                                                                                    | <20                   |                                      |
| Тороlоду                             |                                                                                                    | Non-isolated          |                                      |
| DC Connector                         |                                                                                                    | MC4                   |                                      |
| AC Connector                         | ADAPTER WIELAND                                                                                                    |                       | )                                    |
| Protective class                     | I                                                                                                    |                       |                                      |
| Environmental Category               |                                                                                                    | 4K4H                  |                                      |
| Storage Environments(°C)             |                                                                                                    | -40~+85°C             |                                      |
| Pollution Degree                     | III                                                                                                    |                       |                                      |
| Overvoltage Category                 |                                                                                                    | DC II / AC III        |                                      |
| The Decisive Voltage Class (DVC)     | Battery: C<br>PV: C<br>AC: C<br>Com: A                                                                              |                       |                                      |
| Active anti-islanding method         | AFDPF+ AQDPF*7                                                                                                    |                       |                                      |
| Type of electrical supply system     | Single phase TN/TT system                                                                                           |                       |                                      |
| Country of Manufacture               | China                                                                                                    |                       |                                      |
| Certifications & Standards           |                                                                                                    |                       |                                      |
| Grid Standards                       | AS/NZS 4777.2; ABNT NBR 16149:2013 ABNT NBR<br>16150:2013 ABNT NBR IEC 62116:2012; EN50549-1,<br>IEC61727, IEC62116 |                       |                                      |
| Safety Regulation                    |                                                                                                    | IEC62109-1&-2         |                                      |

| Technical Data | GW5K-EHB-                                                                                | GW8.6K-EHB- | GW9.99K-EHB-         |
|----------------|------------------------------------------------------------------------------------------|-------------|----------------------|
|                | AU-G11                                                                                   | AU-G11      | AU-G11 <sup>*6</sup> |
| EMC            | EN 61000-6-1, EN 61000-6-2, EN 61000-6-3, EN 61000-6-<br>4, EN 61000-3-11, EN 61000-3-12 |             |                      |

\*1: Battery discharge/charge power limited by voltage.

\*2: Inverter will not work when PV input voltage ≥585V.

\*3: When there is no battery connected, inverter starts feeding in only if string voltage is higher than 200V.

\*4: Can be reached only if PV and battery power is enough.

\*5: No Back-up Output.

\*6: The model name does not represent the rated power, please refer to the marked parameters for details.

\*7: AFDPF: Active Frequency Drift with Positive Feedback, AQDPF: Active Q Drift with Positive Feedback.

\*8: The system will fully use total 150% PV energy to charge battery and turn to AC.

\*9: When EHB is in microgrid application, the maximum battery voltage is 405V.

\*10: "With girid" means backup output under bypass application

## **10 Appendix**

#### **Other Tests**

For Australian requirements, in the THDi test, Zref should be added between the inverter and mains.

RA, XA for the line conductor RN, XN for the neutral conductor Zref: RA = 0, 24, XA = j0,15 at 50Hz RN = 0, 16, XN = j0,10 at 50Hz

Protection category definition

Moisture location category definition

| Moisture<br>Parameters | Level   |           |           |
|------------------------|---------|-----------|-----------|
|                        | 3K3     | 4K3       | 4К4Н      |
| Temperature Range      | 0~+40°C | -33~+40°C | ~20~+55°C |
| Moisture<br>Parameters | 5%~85%  | 15%~100%  | 4%~100%   |

#### Environment category definition

| Environment<br>Condition | Ambient<br>Temperature | Relative<br>Humidity | Applied to |
|--------------------------|------------------------|----------------------|------------|
| Outdoor                  | -20~50°C               | 4%~100%              | PD3        |
| Indoor<br>Unconditioned  | -20~50°C               | 5%~95%               | PD3        |
| Indoor conditioned       | 0~40°C                 | 5%~85%               | PD2        |

### Overvoltage category definition

| Applies to equipment connected to a circuit where measures have been taken to reduce transient overvoltage to a low level.                                                                                                    |
|----------------------------------------------------------------------------------------------------|
| Applies to equipment not permanently connected to the installation.<br>Examples are appliances, portables tools and other plug-connected<br>equipment.                                                                                                    |
| Applies to a fixed equipment downstream, including the main<br>distribution board. Examples are switchgear and other euiquipment in<br>an industrial installation.                                                                                                    |
| Applies to equipment permanently connected at the origin of an<br>installation (upstream of the main distribution board). Examples are<br>electricity meters, primary over-current protection equipment and other<br>equipment connected directly to outdoor open lines. |

### Pollution degree definition

| Pollution<br>Degree I   | No pollution or only dry, non-conductive polllution occurs. The pollution has no influence.                                             |
|-------------------------|----------------------------------------------------------------------------------------------------|
| Pollution<br>Degree II  | Normally only non-conductive pollution occurs. Occasionally, however, a temporary conductivity caused by condensation must be expected. |
| Pollution<br>Degree III | Conductive pollution occurs, or dry. non-conductive pollution occurs, which becomes conductive due to condensation, which is expected.  |
| Pollution<br>Degree IV  | Persistent conductive pollution occurs, for example, the pollution caused by conductive dust, rain or snow.                             |

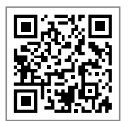

**Official Website** 

GoodWe Technologies Co.,Ltd.

🖉 No. 90 Zijin Rd., New District, Suzhou, 215011, China

www.goodwe.com

🖂 service@goodwe.com

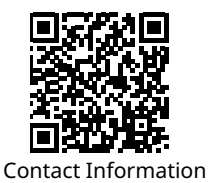